# WLAN 802.11ad Measurements Application Note

#### **Products:**

- R&S<sup>®</sup>FSW67/85
- R&S<sup>®</sup>FSW-K95
- R&S<sup>®</sup>FSW-B2000
- R&S<sup>®</sup>RTO-2044
- R&S<sup>®</sup>SMW200A
- R&S<sup>®</sup>SMW-K141
- R&S<sup>®</sup>SZU100A

The amendment 802.11ad to the WLAN standard defines the MAC and PHY layers for very high throughput (VHT) in the 60 GHz range.

This application note provides a brief examination of key 802.11ad parameters, describes the required measurements and test setups and contains several important recommendations for over-the-air (OTA) measurements.

#### Note:

Visit our homepage for the most recent version of this application note (www.rohde-schwarz.com/appnote/ 1MA260).

#### WLAN 11ad Measurements - 1MA260\_1e

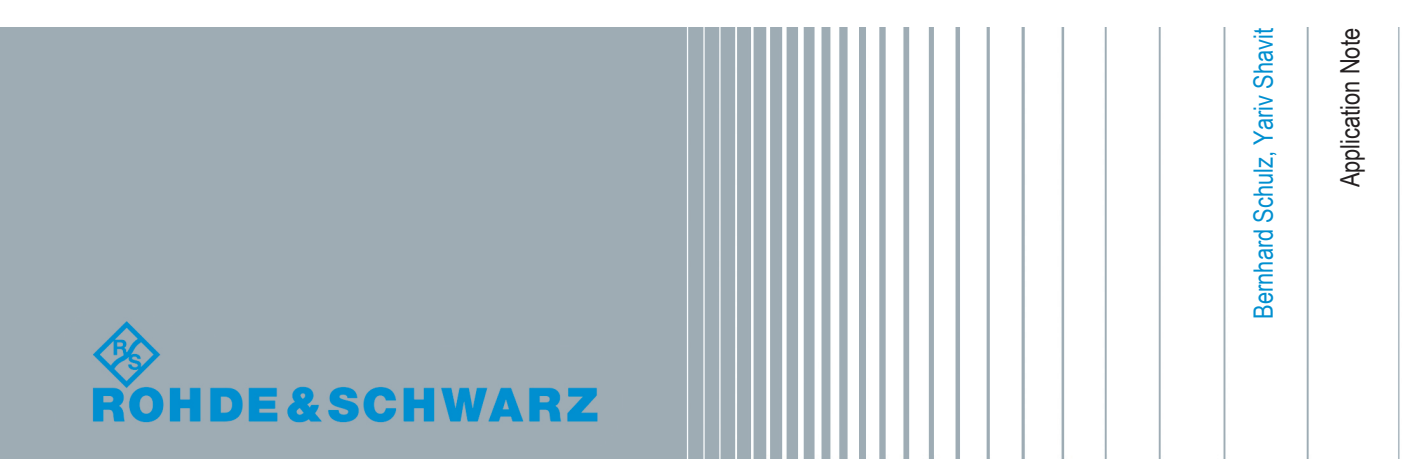

## Contents

| 1 | Introduction                    | 3    |
|---|---------------------------------|------|
| 2 | WLAN 802.11ad                   | 4    |
| 3 | Measurements Over-The-Air (OTA) | 8    |
| 4 | Transmitter Measurements        | . 19 |
| 5 | Receiver Measurements           | . 36 |
| 6 | Appendix                        | .47  |
| 7 | Rohde & Schwarz                 | .50  |

## 1 Introduction

Digital wireless communications will always demand more throughput than is available. To meet this need, the 802.11ad specification for wireless transmission of data (originally for video streams) in the 60 GHz band provides speeds in the multi-Gigabit range.

The amendment 802.11ad to the WLAN standard defines the MAC and PHY layers for very high throughput (VHT) in the 60 GHz range.

Tests and measurements of this standard create new challenges for users. On one hand, 11ad requires a combination of very high frequencies (60 GHz) and a high modulation bandwidth. On the other, it is typically not possible to directly establish a line-based connection for measurements in this frequency range.

This application note provides a brief examination of key 802.11ad parameters, describes the required transmitter (Tx) and receiver (Rx) measurements and test setups and contains several important recommendations for over-the-air (OTA) measurements.

| Chapter                     | Test                                                   |   |
|-----------------------------|--------------------------------------------------------|---|
| 21.3.2                      | Transmit mask                                          | 1 |
| 21.3.3.3                    | Center Frequency Tolerance                             |   |
|                             | - General                                              | 1 |
|                             | - Center Frequency Convergence                         | × |
| 21.3.3.4                    | Symbol Clock Tolerance                                 | 1 |
| 21.3.3.5                    | Transmit Center Frequency Leakage                      | 1 |
| 21.3.3.6                    | Transmit Ramp Up and Down                              | 1 |
| 21.3.3.9                    | Receiver Sensitivity                                   | 1 |
| 21.3.10                     | Received Channel Power Indicator (RCPI)<br>Measurement | J |
| 21.4.4.1.2 (Control<br>PHY) | Transmit EVM                                           | 1 |
| 21.6.4.1.1 (SC PHY)         |                                                        |   |

Table 1-1: Covered 802.11ad Tests

The following abbreviations are used in this Application Note for Rohde & Schwarz test equipment:

- The R&S<sup>®</sup>FSW spectrum analyzer is referred to as the FSW.
- The R&S<sup>®</sup>RTO spectrum analyzer is referred to as the RTO.
- The R&S<sup>®</sup>SMW vector signal generator is referred to as the SMW.
- The R&S<sup>®</sup>SZU upconverter is referred to as the SZU.

## 2 WLAN 802.11ad

The 11ad physical layer was added as an amendment, chapter 21 of the 802.11-2012 standard. It is called "Directional Multi-Gigabit (DMG) PHY". This sections provides a brief overview. You can find a detailed description under [1].

## 2.1 Key features

802.11ad includes the following key features:

- Support for data rates of up to 7 Gbit/s, divided into
  - a mode with simple, robust modulation, but lower data rates (single carrier),
  - an energy-saving mode for battery-operated devices (single carrier low power)
  - and a high-performance mode with OFDM technology for very high throughput
- Use of the 60 GHz unlicensed band
  - provides global availability
  - avoids the overcrowded 2.4 GHz and 5 GHz bands
  - uses short wavelengths (5 mm at 60 GHz), making compact and affordable antennas or antenna arrays possible
- Beamforming
  - optimizes power at the receiver.
  - provides necessary antenna gain to compensate high free space pass loss
  - overcomes interference (e.g. changes in the channel conditions caused by obstacles) during the transmission in realtime
- is fully integrated in the WLAN universe
  - "triband" devices: across both bands 2.4 GHz and 5 GHz, plus 11ad in the 60 GHz range
  - Seamless use of 802.11a,b,g,n: "fast session transfer"

Typical applications for 11ad are:

- Wireless Display
- Distribution of HDTV content (e.g. in residential living rooms)
- Wireless PC connection to transmit huge files quickly
- Automatic sync applications (e.g. uploading images from a camera to a PC, "kiosk" applications)

## 2.2 Channels

The nominal channel bandwidth is 2.16 GHz. The useful ISM band around 60 GHz (57 GHz to 66 GHz) is regulated differently in various regions of the world. Four channels are defined for this band, but they are not universally available. Channel 2 (center fre-

Directional multi-Gigabit (DMG): Three different PHYs.

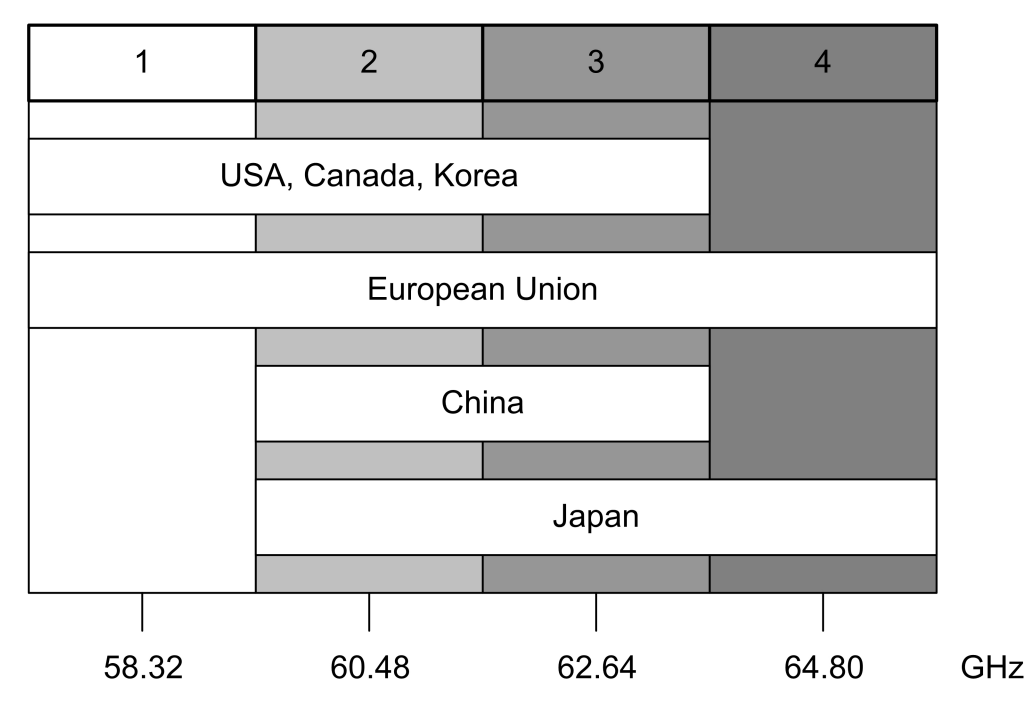

quency 60.48 GHz) is available in all regions and is therefore used as the default channel.

Figure 2-1: Channels in the 60 GHz band. Top: channel numbers, bottom: center frequencies

## 2.3 Directional multi-Gigabit (DMG): Three different PHYs.

In principle, three different modulation modes are available. They make it possible to fulfill differing requirements (such as high throughput or robustness). Not all three modes need to be supported by every implementation:

|  | РНҮ |
|--|-----|
|--|-----|

Table 2-1: Three different PHYs.

| РНҮ                         | Purpose                                                                                                  |
|-----------------------------|----------------------------------------------------------------------------------------------------|
| Control PHY                 | Exchange of signaling and/or control messages in order to establish and monitor connections (mandatory). |
| Single carrier PHY (SC PHY) | Robust transmission mode.<br>Additional low power mode (optional)                                        |
| OFDM PHY                    | High data rate mode (optional)                                                                           |

All DMG PHYs use the same packet structure, but they differ in how the individual fields are defined as well as in the coding and modulation that is used.

Directional multi-Gigabit (DMG): Three different PHYs.

| Prean                      | nble                  |        |                        |                                          |
|----------------------------|-----------------------|--------|------------------------|------------------------------------------|
| STF                        | CE                    | Header | Data                   | TRN                                      |
| Short<br>Training<br>Field | Channel<br>Estimation |        | Configurable<br>length | Optional:<br>Training for<br>Beamforming |

Figure 2-2: General structure of a packet in 11ad.

A packet is made up of the following common parts:

Preamble

The preamble consists of the short training field (STF) and the channel estimation (CE) field. It is required in every packet. It supports the receiver during automatic gain control (AGC), when recognizing the packet and in estimating the frequency offset, and it displays the type of PHY that is used (SC or OFDM). The receiver can also use the known CE field to estimate the channel.

Header

The header is different for every PHY and contains additional important information for the receiver, such as the modulation and coding scheme (MCS), the length of the data field and a checksum.

Data

This part is used to transmit the actual user data with different modulations (MCS). The length of the field varies (number of bytes/octets).

TRN

This field is optional and can be appended to all packets. It allows to optimize beamforming settings

The following table shows an overview of the most important parameters.

Directional multi-Gigabit (DMG): Three different PHYs.

| PHY                    | MCS      | Prea                       | mble                                   | ble Header Data             |        | Data                                                      |                                                | Datarate |                                  |
|------------------------|----------|----------------------------|----------------------------------------|-----------------------------|--------|-----------------------------------------------------------|------------------------------------------------|----------|----------------------------------|
|                        |          | STF<br>(Golay)             | CE<br>(Golay)                          | Mod.                        | Length | Mod.                                                      | Coder                                          | Length   | (Mbit/s                          |
|                        |          | (T <sub>c</sub> )          | (T <sub>c</sub> )                      |                             | (bits) |                                                           | (rate)                                         | (octets) | @MCS)                            |
| Control                |          |                            |                                        |                             |        |                                                           | -                                              |          | 1                                |
| CPHY                   | 0        | G <sub>b</sub> 128<br>6400 | G <sub>u</sub> +G <sub>v</sub><br>1152 | $\pi$ / <sub>2</sub> -DBPSK | 40     | $\pi I_2$ -DBPSK                                          | LDPC<br>1/2                                    | 141023   | 27.5                             |
| Single Carri           | er       |                            |                                        |                             |        |                                                           |                                                |          |                                  |
| SC PHY                 | 112      | G <sub>a</sub> 128         | Gu+Gv                                  |                             | 64     | π /2-DBPSK<br>π /2-QPSK<br>16QAM                          | LDPC<br>1/2<br>5/8<br>3/4<br>13/ <sub>16</sub> | 1 262142 | 385 (1)<br>1115 (4)<br>4620 (12) |
| Low<br>Power<br>SC PHY | 2531     | 2176                       | 1152                                   |                             | 04     | $\pi$ / <sub>2</sub> -DBPSK<br>$\pi$ / <sub>2</sub> -QPSK | RS<br>Block                                    | 1202143  | 625 (25)<br>2503 (31)            |
| Orthogonal             | Frequenc | y Division                 | Modulatio                              | on                          |        |                                                           |                                                |          |                                  |
| OFDM<br>PHY            | 1324     | G <sub>a</sub> 128<br>2176 | G <sub>v</sub> +G <sub>u</sub><br>1152 | QPSK                        | 64     | SQPSK<br>QPSK<br>16QAM<br>64QAM                           | LDPC<br>1/2<br>5/8<br>3/4<br>13/ <sub>16</sub> | 1262143  | 693 (13)<br>6756 (24)            |

Figure 2-3: Overview of different PHYs. For more information on the parameters see [1]

## 3 Measurements Over-The-Air (OTA)

Measurements in the mm-wave range typically feature no conducted coaxial interface. Instead, they are performed on radiated emissions and called over-the-air (OTA) for simplicity.

OTA measurements lead to high attenuations, which must be considered in the RF link budget. This section describes the parameters that need to be taken into account.

Parameters such as wavelength, far-field condition, antenna form factor and polarization as well as free space conditions and loss calculation are introduced here.

If you are familiar with these topics, you can skip this section.

## 3.1 Wavelength

The wavelength of a sinusoidal waveform travelling at constant speed is given by [2]:

 $\lambda = \frac{v}{f}$  with v = velocity of light in vacuum = 299 792 458 m/s

Equation 3-1: Wavelength

For example, the wavelength of 802.11ad channel 2 is

 $\lambda = \frac{c}{f} = \frac{3 * 10^8 \frac{m}{s}}{60.48 * 10^9 \text{ Hz}} = 0.00496 \text{ } m = 4.96 \text{ } mm$ 

### 3.2 Near/Far-Field Conditions

In order to make use out of the calculations made in the next paragraphs, one need to understand why it is important to measure in the far-field region. It is not the intention of this section to go to details, rather to give an example of the far-field region of the 60 GHz transmission and receiving antenna.

In respect to the near field, the far-field distance is the distance at which the radiation pattern does not change with distance although the power density decreases by 1/ radius<sup>2</sup>. Figure 3-1 shows the property that from the far-field and beyond the radiation pattern does not change.

To reach this property, you can monitor the field strength over distance or you calculate it.

The distance from an antenna where far-field conditions are met depends on the dimensions of the antenna in respect to the wavelength. For smaller antennas (e.g. a half-wave dipole), the wave fronts radiated from the antenna become almost parallel at a much closer distance than for electrically large antennas. [2]

Free Space Loss (FSPL) Calculation

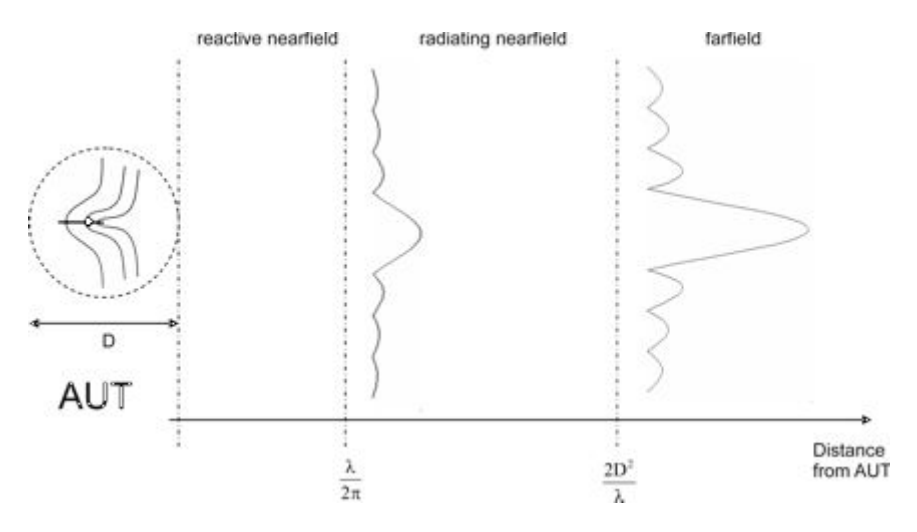

Figure 3-1: Far field of antenna under test (AUT) (http://www.ihf.uni-stuttgart.de/).

For larger antennas (i.e. reflector antennas or array antennas), where the antenna diameter (D) dimensions are significantly larger than the wavelength (D >>  $\lambda$ ), the following approximation applies to the radiating far-field distance:

Range = 
$$r = \frac{2D^2}{\lambda}$$
 with  $D = Diameter [m]$ 

Equation 3-2: Far field.

Note that you have to calculate not only the transmitting antenna rather also the receiving antennas far field values and take the highest value.

#### Example:

For 802.11ad frequencies of 60.48 GHz (channel 2) and DUT patch antenna elements with a diameter D of 4 mm, the far field would begin at:

$$r = \frac{2 * (0.004 m)^2}{4.96 * 10^{-3} m} = 0.0065 m = 6.5 mm$$

For the receiving test antenna (rectangle horn antenna) with a diameter D of 43 mm

$$r = \frac{2 * (0.043 m)^2}{4.96 * 10^{-3} m} = 0.75 m$$

In this case we need at least 75 cm to assume to be in the far field of both antennas.

### 3.3 Free Space Loss (FSPL) Calculation

This section explains the formula used to calculate OTA decibel loss.

In order to calculate OTA loss, you must take into account all of the parameters introduced above. This is an approximate loss calculation and does not cover loss due to reflections, multipath and scattering effects.

Polarization

```
FSPL = 20 \log_{10}(d) + 20 \log_{10}(f) + 20 \log_{10}\left(\frac{4\pi}{c}\right)
```

Equation 3-3: Free space loss.

Where:

- d = distance [m]
- f = frequency [MHz]
- c = speed of light = 299 792 458 m/s

#### Example

The table below shows examples for several distances of 802.11ad channel 2:

| Distance [m] | FSPL [dB] |
|--------------|-----------|
| 0.65         | 64.34     |
| 0.75         | 65.58     |
| 1.0          | 68.08     |
| 1.5          | 71.60     |

### 3.4 Polarization

This section deals with the practical impact of mismatched antenna polarization. The polarization of an antenna is determined by the direction of the electric field  $E^{\rightarrow}$ .

A distinction must be made between the following types of polarizations:

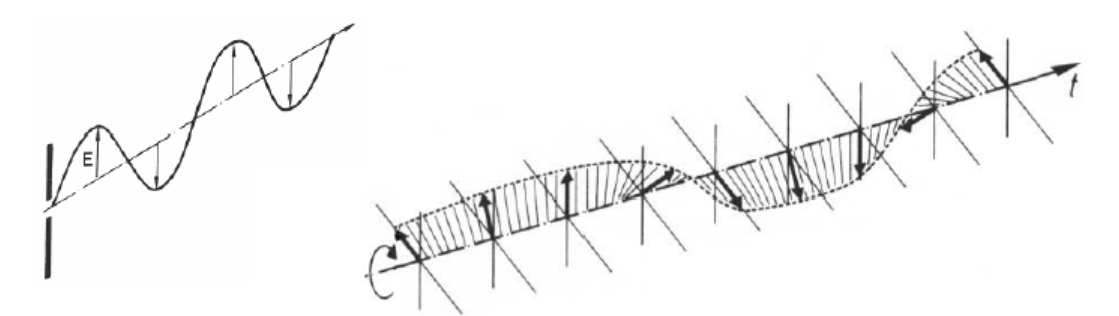

Figure 3-2: Linear (vertical) polarization and right-hand circular polarization. [2]

- Linear polarization: The E<sup>→</sup> field vector changes in magnitude only.
- Circular polarization: The magnitude of the E<sup>→</sup> field vector is constant, but the direction changes and rotates around the direction of propagation.
- Elliptical polarization: The magnitude and the direction of the E<sup>→</sup> field vector changes and its peak position can be described by an elliptical equation.

Polarization mismatch occurs when the polarization of the receiving antenna is not equal to that of the incoming wave. Figure 3-3 gives an overview of polarization mis-

match and the associated loss imposed on the received signal. Note that V means vertical, H horizontal, LHC left-hand circular and RHC right-hand circular polarization.

| Antenna polariza          |          |      |      |                 |      |  |
|---------------------------|----------|------|------|-----------------|------|--|
|                           |          | Î    | Ì    | $\triangleleft$ | Ş    |  |
| vector of incoming signal | î        | 0 dB | ω    | 3 dB            | 3 dB |  |
|                           | нÎ       | ω    | 0 dB | 3 dB            | 3 dB |  |
|                           | RHC      | 3 dB | 3 dB | 0 dB            | 8    |  |
|                           | CHC<br>C | 3 dB | 3 dB | 8               | 0 dB |  |

Figure 3-3: Mismatch polarization table [2].

The losses that occur when trying to receive a linearly polarized signal with a circularly polarized antenna amounts to 3 dB (same vice versa) – this can usually be tolerated. Most critical is when an orthogonal antenna polarization is used, as the attenuation can theoretically increase beyond all limits. In practice, however, most antennas have a limited polarization decoupling, so that the loss will never reach infinity [2].

#### Example

The picture below shows the signal level difference when the rectangular horn antenna used is not adequately set to match the incoming wave polarization. The difference here is  $\sim$  3 dB.

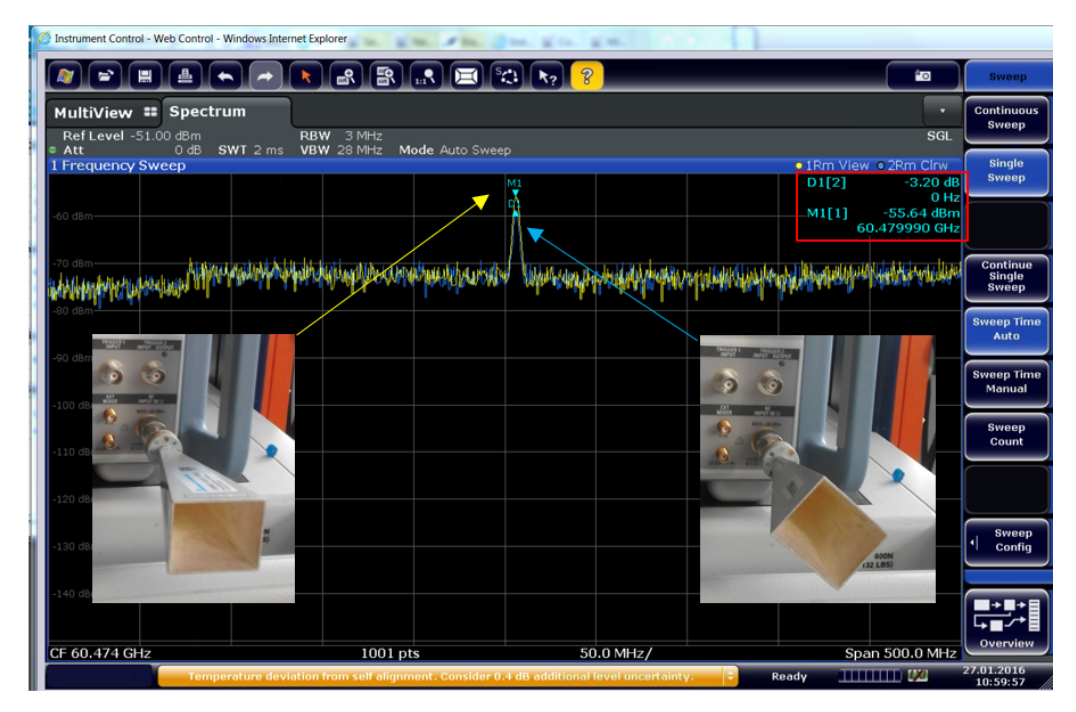

Figure 3-4: Example of different levels for incoming wave polarization.

### 3.5 Antenna Gain Calculation

This section briefly explains the gain or loss contribution of the antenna. The below example uses the gain of the rectangle horn antenna.

Typically the gain is mentioned in the specification of the used antenna.

#### Example:

For using a rectangle horn antenna, there is a general calculation. With an aperture of a = 30 mm and b = 37 mm, the horn antenna will produce a gain of:

$$Gain = 10 * \log\left(\frac{4\pi A}{\lambda^2} e_A\right) = 10 * \log\left(\frac{4\pi (0.03m * 0.037m)}{(4.88 \ 10^{-3}m)^2} \ 0.5\right) \ [dBi] = 24.75 \ dBi$$

Equation 3-4: Horn antenna calculation example.

## 3.6 Practical Approach to OTA Measurements

#### 3.6.1 Measurements with DST-B160 Positioner

This section summarizes the calculations made in the subjects above, in order to calculate the expected power levels at the RF frontend of the FSW.

Note that the below Equation 3-5 refers only for the far field region covered in Chapter 3.2, "Near/Far-Field Conditions", on page 8

The Example used here is for the following OTA setup:

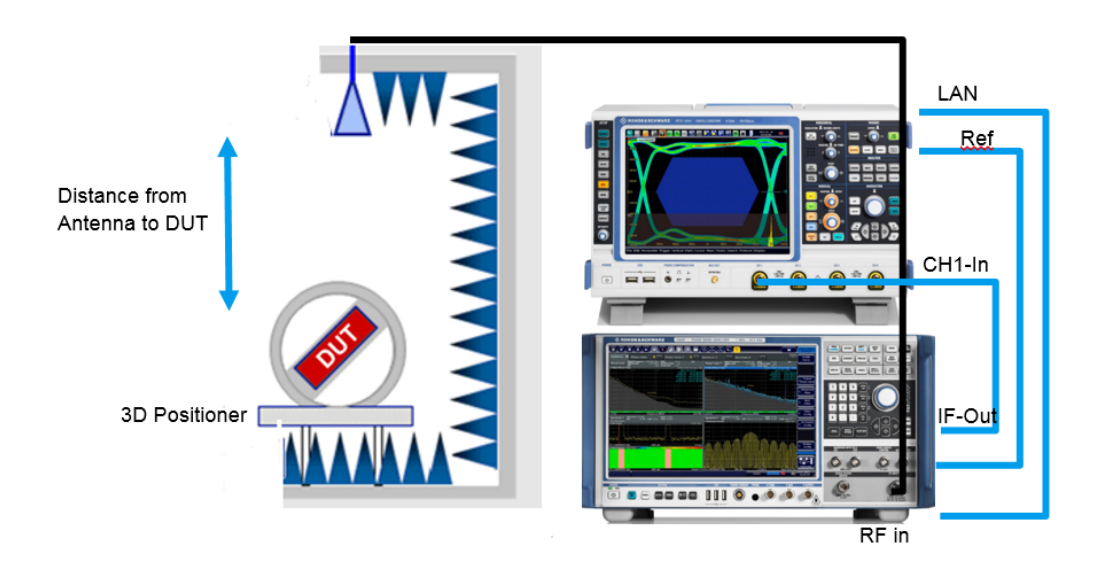

#### Example:

With an 802.11ad module distance of 0.75 m, patch antenna gain 5.5 dBi and an output level of 5 dBm continuous wave transmission power, the expected RF power level at the FSW input is approximately –35 dBm. The equation is described in Equation 3-5

#### $P_{rx} = P_{tx}[dbm] + G_{tx}[dBi] + G_{rx}[dbi] - FSPL [dB] - CL$

Equation 3-5: Receive power level over-the-air.

Where:

- P\_tx [dbm] = transmitted power 5 dBm
- G\_tx [dBi] = DUT patch antenna transmission gain = 5.5 dBi
- FSPL [dB]- Free space loss = 75 cm = 65.71 dB (see Table 3-1)
- G\_rx [dbi] = receive horn antenna gain = 24.75 dBi (see Chapter 3.5, "Antenna Gain Calculation", on page 12)
- CL = cable loss = 5 dB

P<sub>RX</sub> = 5 dBm + 5.5 dB +24.75 dB - 65.71 dB - 5 dB = - 35.46 dBm

Note that this is an approximation.

Figure 3-5 shows the measurement outcome of this example. The peak value is at -34.27 dBm.

| MultiView 🎫 Spectrum                    | l                                                          |                                                                                                    |                                                                                                    |                              |
|-----------------------------------------|------------------------------------------------------------|----------------------------------------------------------------------------------------------------|----------------------------------------------------------------------------------------------------|------------------------------|
| RefLevel 0.00 dBm<br>Att 10 dB SWT 8 ms | RBW 3 MHz<br>VBW 28 MHz Mode Auto Sweep                    |                                                                                                    |                                                                                                    |                              |
| 1 Frequency Sweep                       |                                                            |                                                                                                    | 1Rm Clrw                                                                                                    |                              |
| 10 -0                                   |                                                            |                                                                                                    | M1[1] -34.27 dBm<br>60.37900 GHz                                                                                |                              |
| -10 0801                                |                                                            |                                                                                                    |                                                                                                    |                              |
| -20 dBm-                                |                                                            |                                                                                                    |                                                                                                    |                              |
| -30 dBm                                 | N.                                                         | 1                                                                                                    |                                                                                                    |                              |
| -40 dBm                                 |                                                            |                                                                                                    |                                                                                                    | All<br>Functions<br>Off      |
| -50 dBm                                 | hand have have had have have have have have have have have | or production of the form of the second second second second second second second second second second second s | and man and a second and a second and a second and a second and a second and a second and a second and a second | Marker<br>• Peak List        |
| -70 dBm-                                |                                                            |                                                                                                    |                                                                                                    | Select<br>Marker<br>Function |
| -80 d8m                                 |                                                            |                                                                                                    |                                                                                                    |                              |
| -90 dBm                                 |                                                            |                                                                                                    |                                                                                                    |                              |
| CF 60.379 GHz                           | 1001 pts                                                   | 200.0 MHz/                                                                                                    | Span 2.0 GHz                                                                                                    | Overview                     |
|                                         |                                                            | Mea                                                                                                    | asuring                                                                                                    | 19.01.2016<br>18:13:08       |

Figure 3-5: Over-the-air CW measurement with DUT Marker value = -34.27 dBm.

| 🚯 R&S Field Strength and Power Estimator |                   |          |        |  |  |  |  |  |
|------------------------------------------|-------------------|----------|--------|--|--|--|--|--|
| File Help                                |                   |          |        |  |  |  |  |  |
| Persistant Data                          |                   |          |        |  |  |  |  |  |
| Frequency:                               | f =               | 60.48    | GHz -  |  |  |  |  |  |
| Antenna Gain Transmitter:                | Gt =              | 5.5      | dBi 👻  |  |  |  |  |  |
| Antenna Gain Receiver:                   | Gr =              | 24.75    | dBi 👻  |  |  |  |  |  |
| Distance:                                | R =               | 0.75     | m -    |  |  |  |  |  |
| Transmitter Power<br>Transmitted Power:  | P <sub>tx</sub> = | 5        | dBm 👻  |  |  |  |  |  |
| Receiver Power<br>Receiver Power:        | P <sub>rx</sub> = | -30.331  | dBm 👻  |  |  |  |  |  |
| Field Strength                           |                   |          |        |  |  |  |  |  |
| Electric Field Strength:                 | E =               | 773.570m | V/m -  |  |  |  |  |  |
| Magnetic Field Strength:                 | H =               | 2.052m   | A/m -  |  |  |  |  |  |
| Power Flux Density:                      | S =               | 1.587m   | W/m² ~ |  |  |  |  |  |
|                                          |                   |          |        |  |  |  |  |  |

Rohde & Schwarz offers an application note with a downloadable calculator tool [9].

Figure 3-6: 1MA85 field strength and power estimator.

#### 3.6.2 Power Meter Measurements in a TS7124 Shield Box

In comparison to the turning DUT from prior chapter, here the DUT is fixed and the power is measured on several points on a grid, thus considerably decreasing the measurement time in the near-field compared to stepped measurements. This approach allows to sample several beamforming modes versus a "golden device" to perform a fast pass fail criteria for the production line. In contrary to the example above, here only average power is measured with the power meter software Power Viewer Plus and the power sensor NRPM3.

For the 802.11ad DUT each NRPM3 communication unit can handle 3 Single-Polarized antenna module, with integrated diode detector from 57 GHz to 66 GHz and the TS7124 RF Shielded box chamber up to three communication ports, yielding a capability of up to 9 antennas on the antenna holder. The PowerViewerPlus sw can then display 9 power values, one per antenna.

With this approach the user can test many different beamforming activities in a split of a second.

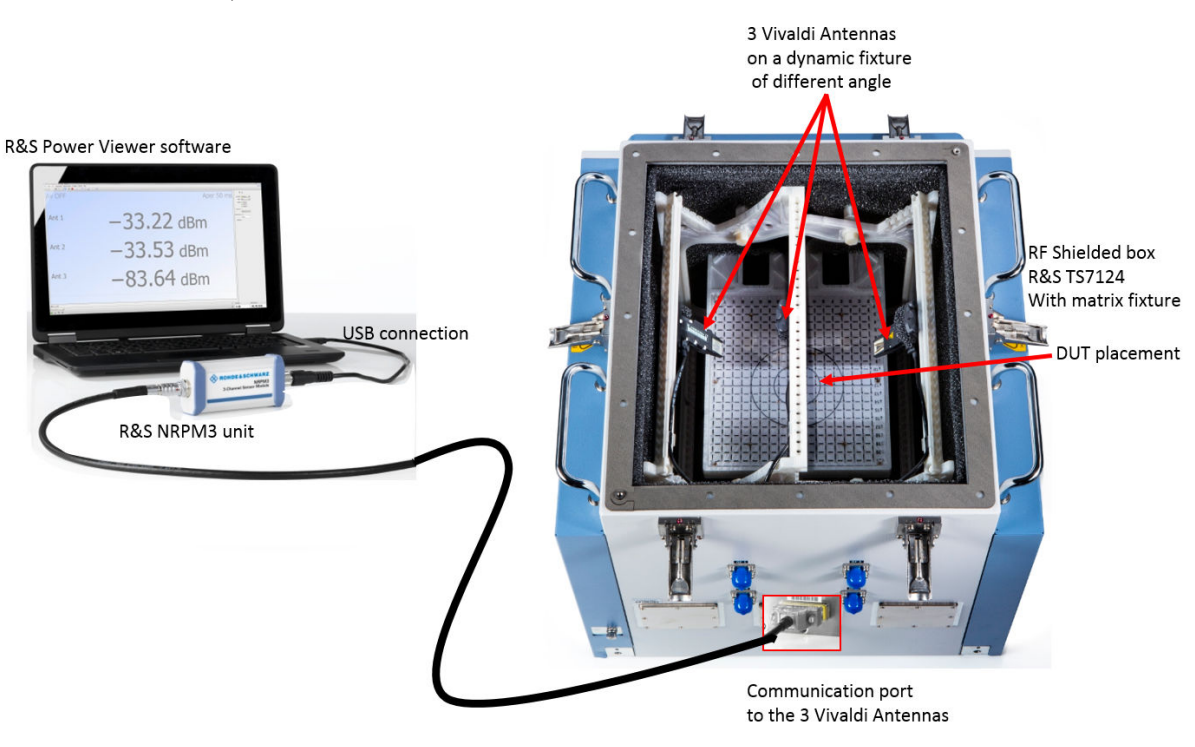

The Figure below shows the setup with 3 antennas to test a beamforming mode of a DUT,

The NRPM3 is the first OTA power meter with an Antenna. The power is measured and the analog signal already on the RF frontend (NRPM-A66) so only the logic is being transferred to the NRPM3 unit. On the fixture the antennas can be adjusted according to the user's need. See the youtube video on this link : https://www.youtube.com/watch?v=nljwtkdHAYw

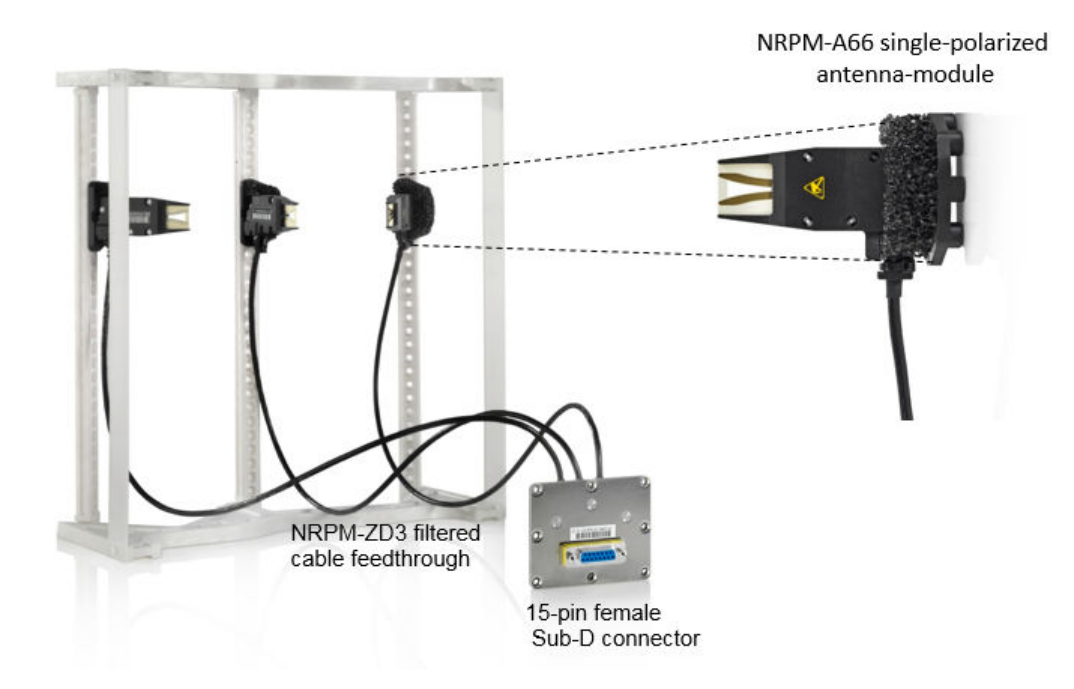

Figure 3-7: NRPM-A66 antenna module with arc fixture

The example measurement is described and simplified in figure Figure 3-8

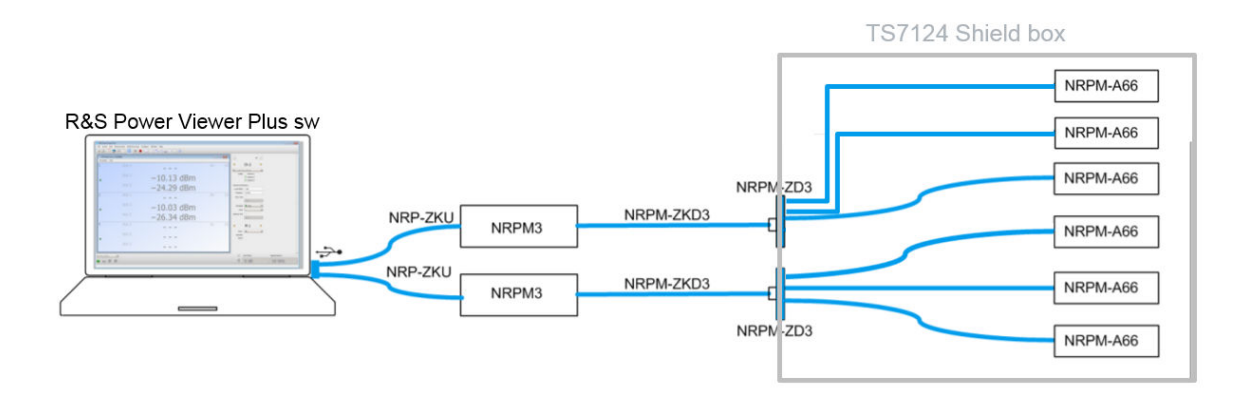

Figure 3-8: Example measurement setup

A Dut 802.11ad rf module is placed in the middle of the chamber's matrix and six antenna modules are scattered on the grid (named Ant 1.1-3 and Ant 2.1-3) as seen on figure Figure 3-9

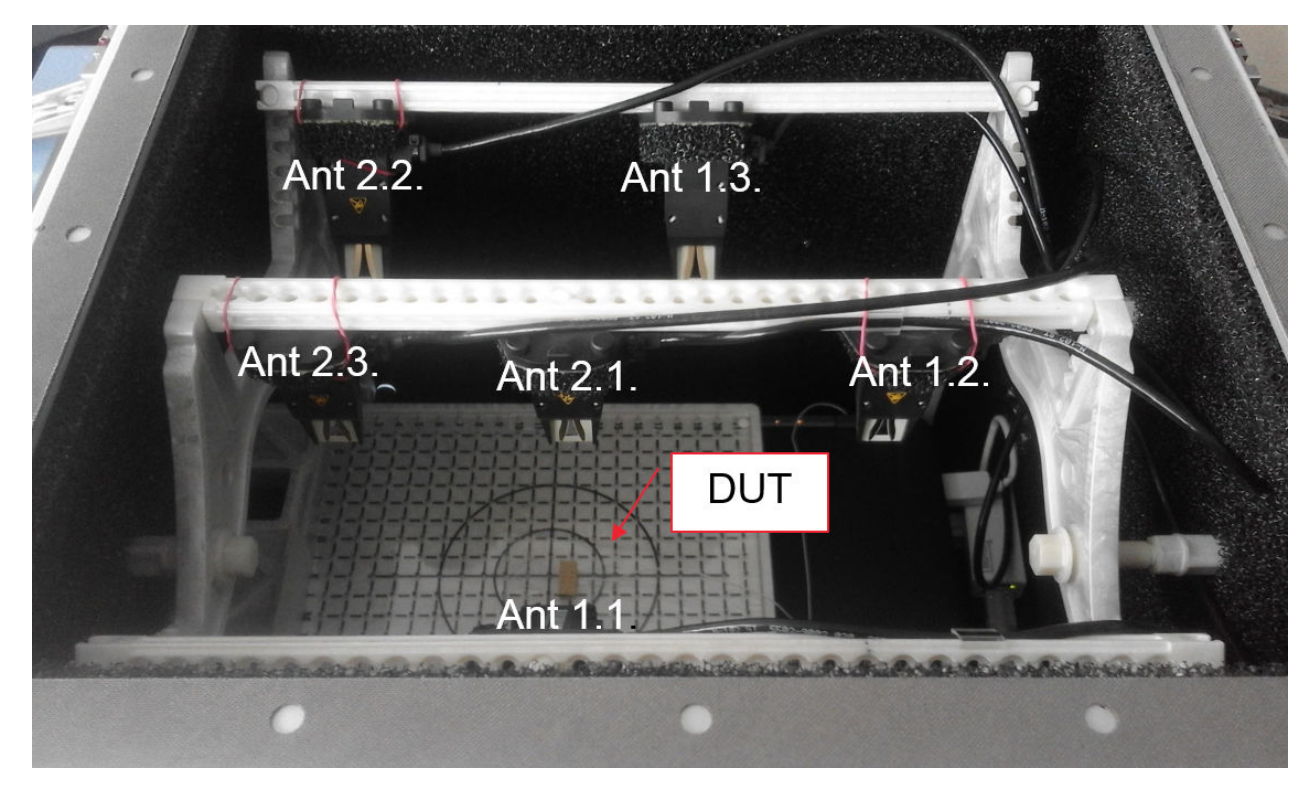

Figure 3-9: DUT inside the shield box with six antenna sensors

The measurement outcome is verified on the Power Viewer Plus sw as seen on figure Figure 3-10

| OTA Mult      | i Sensor RUNNING |                       | G    |                 |            |      |
|---------------|------------------|-----------------------|------|-----------------|------------|------|
| Resolution    | Unit BO          | presight transmission |      | No Transmission |            |      |
| 1<br>Iratxe   | Ant 1<br>Ant 1.1 | -44.11 dBm            | Av 8 |                 | -71.95 dBm | Av 8 |
| •             | Ant 2<br>Ant 1.2 | -29.60 dBm            |      |                 | -66.89 dBm |      |
|               | Ant 3<br>Ant 1.3 | -53.29 dBm            |      |                 | -78.15 dBm |      |
| 2<br>DemoPool | Ant 1<br>Ant 2.1 | -50.14 dBm            | Av 8 |                 | -81.05 dBm | Av 8 |
| •             | Ant 2<br>Ant 2.1 | -59.57 dBm            |      |                 | -96.85 dBm |      |
|               | Ant 3<br>Ant 2.3 | -57.04 dBm            |      |                 | -89.97 dBm |      |

Figure 3-10: Boresight vs. no transmission

Several beam forming modes have been applied during the measurement and a trace can be saved for later postprocess see figure Figure 3-11.

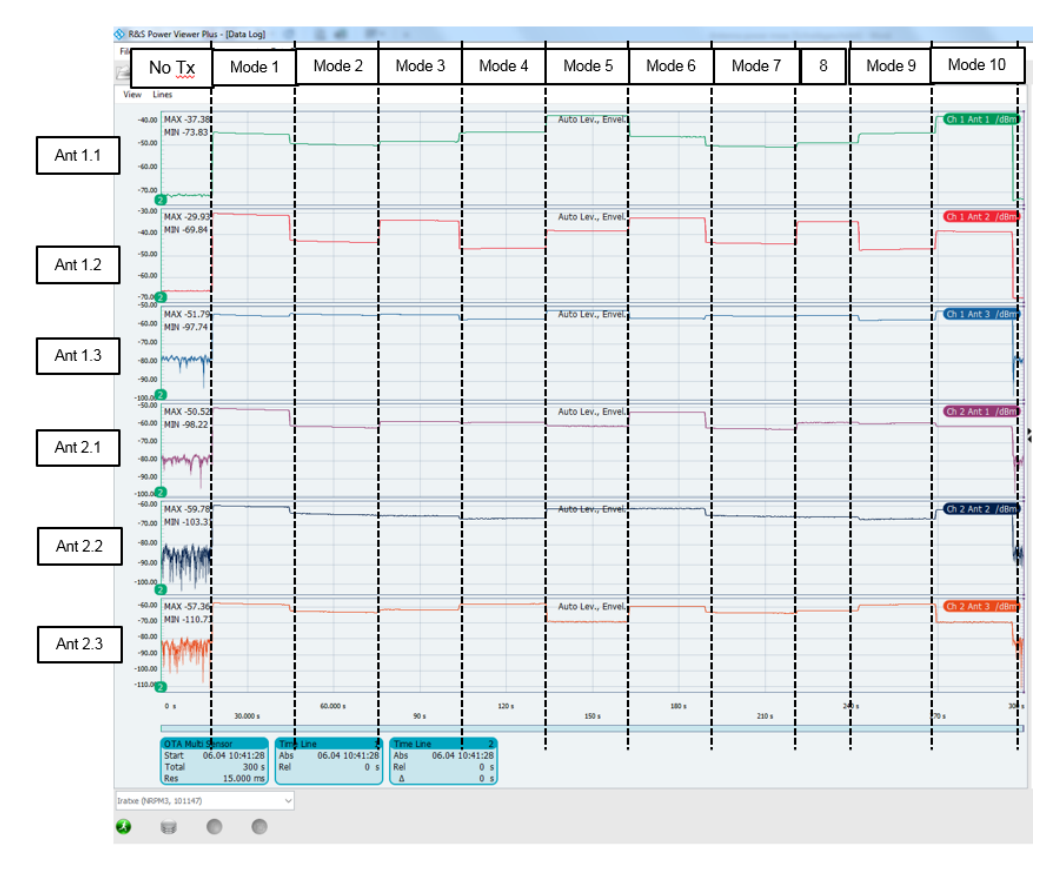

Figure 3-11: Power Viewer Plus Data Log during several modes

As can be seen that several changes of beam forming modes can be verified within a short time. For this example approx. 30 s between each mode has been applied for visualization purposes.

For a power level calibration and 3D beamforming test, this approach allows in a short time to verify the best modes applied to the antenna elements of the DUT against the values of a golden device.

For a power level calibration, having one single-polarized antenna module in a chamber pointing directly to the DUT can verify the total transmitted power of the DUT relatively a "golden device".

## **4** Transmitter Measurements

The FSW spectrum and signal analyzer uses the **WLAN 802.11ad** software option (FSW-K95) to carry out measurements on DUT transmitters.

First the test setup is described below, followed by a general description of the measurement option. Specification-based descriptions of the individual measurements are provided as well. The K95 option currently supports measurements in the control PHY and the single carrier PHY only.

### 4.1 Test Setup

DUTs generally consist of a baseband/IF chip and an RF transceiver. Three different tests and associated setups can be derived from this:

- Measurements of the BB/IF chip The IF frequency is relatively low and measurements can be carried out via cable.
- Measurements of the RF transceiver The RF frequency in this case is in the 60 GHz range and measurements must be carried out OTA. A suitable input signal is also required for the IF side.
- Measurements of the entire chip The RF frequency in this case is in the 60 GHz range and measurements must be carried out OTA.

The FSW (67 GHz or 85 GHz) mixes the DUT's RF signal down to an IF signal with 2 GHz bandwidth (hardware option B2000), which comes out the IF OUT 2 GHz port on the rear panel. The RTO samples this IF signal. The FSW controls the RTO transparently via LAN, and therefore the RTO does not require additional control input. All control input takes place on the FSW, and the system behaves as a single test and measurement instrument. The FSW processes the data recorded by the RTO and displays the measurement results.

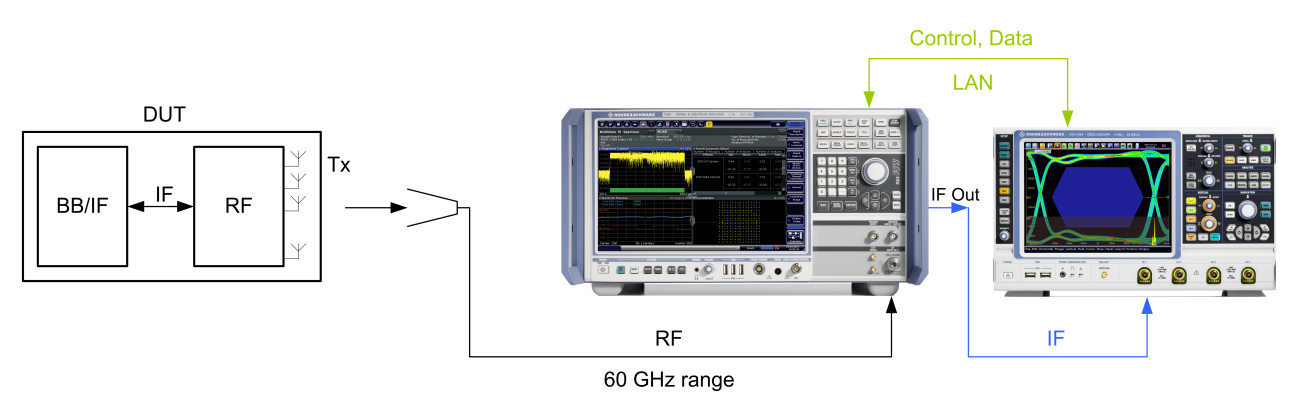

#### Figure 4-1: General TX test setup.

The setup consists of the following instruments and options:

- FSW67 or FSW85
- FSW-B24 preamplifier (possibly)

- best EVM with FSW new RF frontend
- 2 GHz analysis bandwidth: FSW-B2000
- FSW-K95 software option: WLAN 802.11ad measurements
- RTO2044 digital oscilloscope

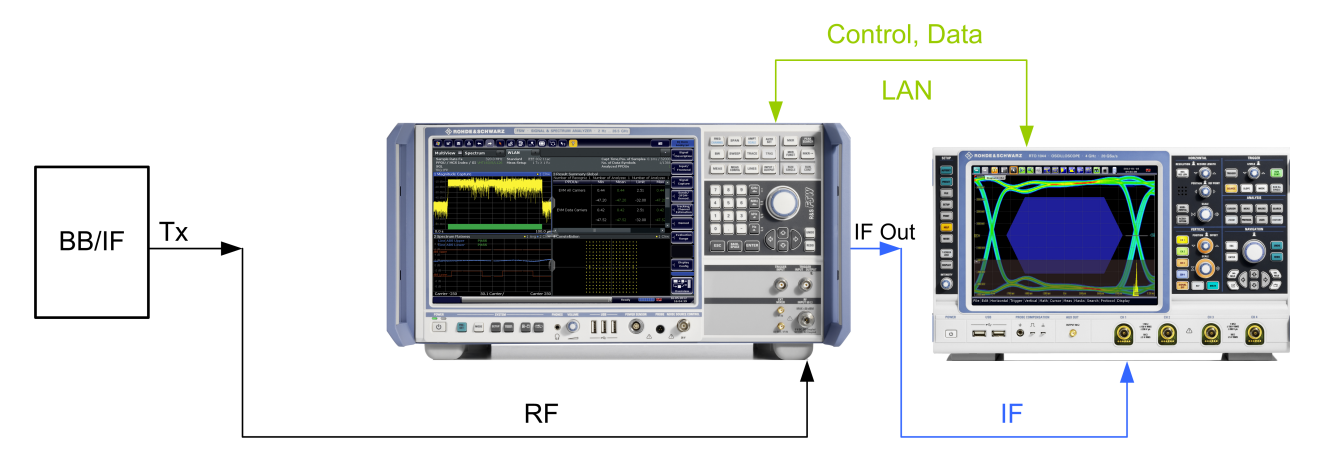

Figure 4-2: TX test setup on the BB/IF chip – in principle, the same as the overall setup. However, a cable connection can be used thanks to the lower IF frequency of the BB chip.

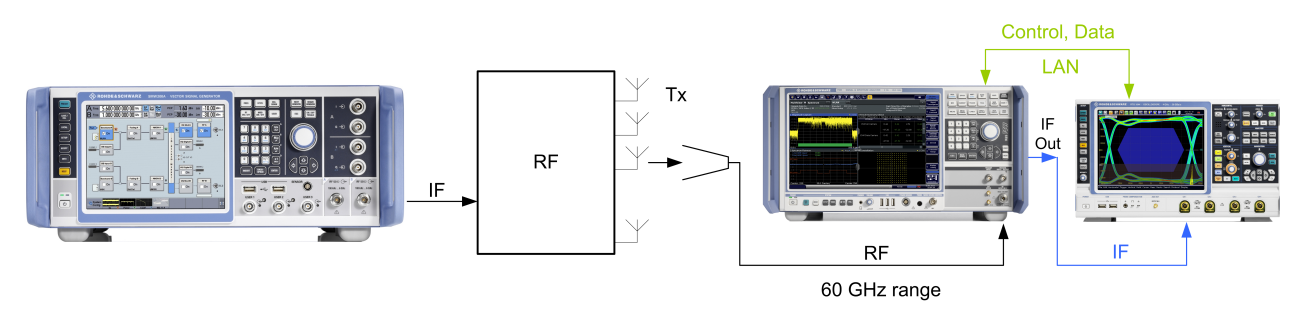

Figure 4-3: TX test setup on an RF transceiver – in principle, the same as the overall setup. In this case, however, the SMW provides the IF input signal.

## 4.2 Connections and Alignment

This section guides you through the B2000 setup and alignment.

#### Connections

- Connect both the RTO and the FSW to your local network or via direct Ethernet connection.
- Connect the FSW 10 MHz Reference OUT to the RTO 10 MHz Reference IN
- NOTE: You do not need to connect the FSW IF OUT to RTO CH1 at this time. You
  will connect it after the alignment.

**Connections and Alignment** 

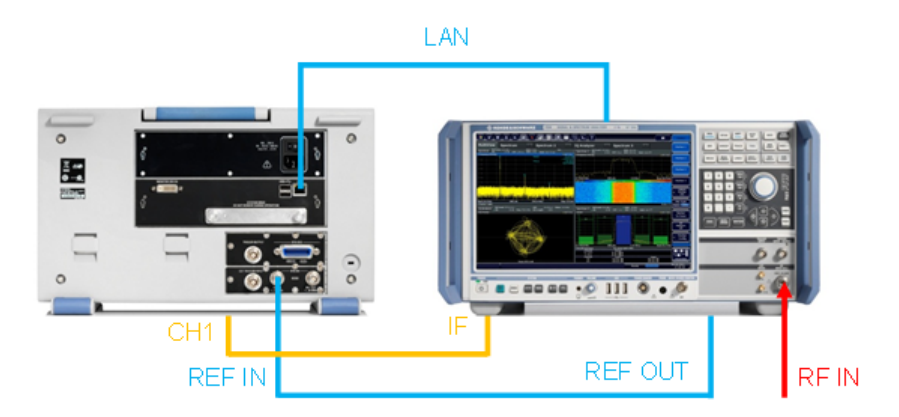

Figure 4-4: Connection setup with RTO rear panel.

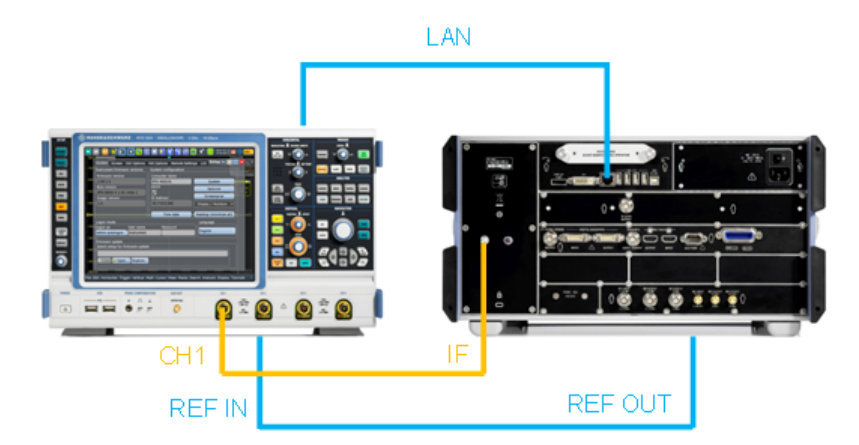

Figure 4-5: Connection setup with FSW rear panel.

#### Alignment

Before connecting the IF output of the FSW to the RTO Channel 1 input as depicted above, the combination of FSW and RTO has to be configured and aligned in the software.

As the FSW acts as a master and controls the RTO via LAN, the FSW needs to know the IP address of the RTO. Therefore, note the IP address of your RTO oscilloscope. Press the **Setup** hardkey to enter the SYSTEM menu. The IP address can be found in the defined field as shown in the figure below.

- 1. Setup: System (HARDKEY or FILE|SETUP).
- 2. Note the RTO IP address or computer name (in this example: 10.85.0.77).

Connections and Alignment

| System Screen SW Options     | HW Options Remote Settin | ıgs 🛛 LXI 🕽 Setup 🖍 🛃 📃 |
|------------------------------|--------------------------|-------------------------|
| Instrument firmware versions | System configuration     | Trig<br>A:              |
| Firmware version             | Computer name            |                         |
| 2.70.1.0                     | RTO-400333               | System                  |
| Bios version                 | DHCP                     | Network                 |
| RTO-BIOS V 1.01-1431-1       |                          | Screensaver             |
| Image version                | IP Address               |                         |
| (1.6                         | [10.85.0.77              | Display / Monitors      |
|                              | Time date                | Desktop (minimize all)  |

Figure 4-6: RTO IP address.

Now move to the FSW.

The wideband analysis function has to be activated and set up as INPUT/OUTPUT of the FSW. The setup procedure outlined below applies to all options supporting the B2000.

First, set up the B2000. Press the MODE hardkey and select the 802.11ad option. Select the B2000 as an Input Source.

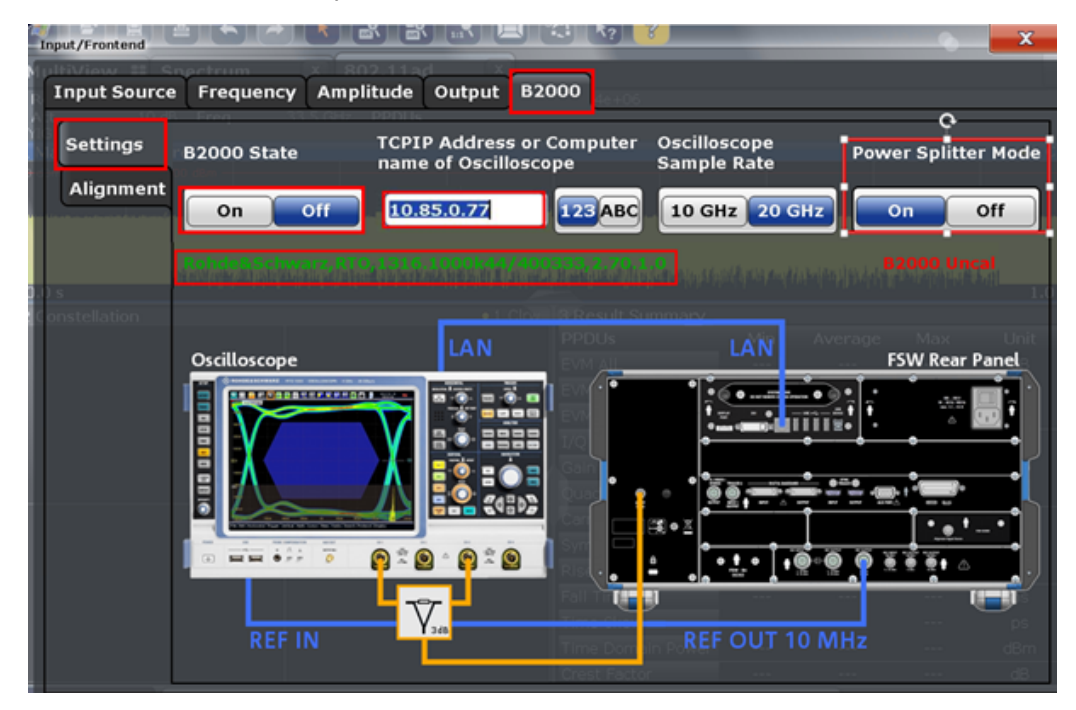

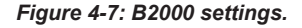

As shown in Figure 4-7, the connection status and the calibration status are indicated in the B2000 Settings tab. If the connection status is green, it indicates a successful connection to the RTO. Since FSW firmware 2.60 there is a possibility to improve the EVM effectively by 2.5 dB when the signal goes through an external splitter to the RTO, so the signal is distributed to two independent A/D converters. The alignment

status is actually drawn in red and shows "B2000 Uncal,", an unaligned RTO-FSW setup.

In this case, it is necessary to start the alignment and calibrate the RTO-FSW connection.

The alignment is carried out only once per RTO and takes few seconds to finish only. A wizard guides you through the entire process and stores calibration files automatically on the RTO hard disk, enabling different RTOs to be used with a single FSW.

Switch to the **Alignment** tab.

1. Connect the RTO Channel 1 to the REF OUT 640 MHz connector at the rear panel of the FSW as depicted in Figure 4-8

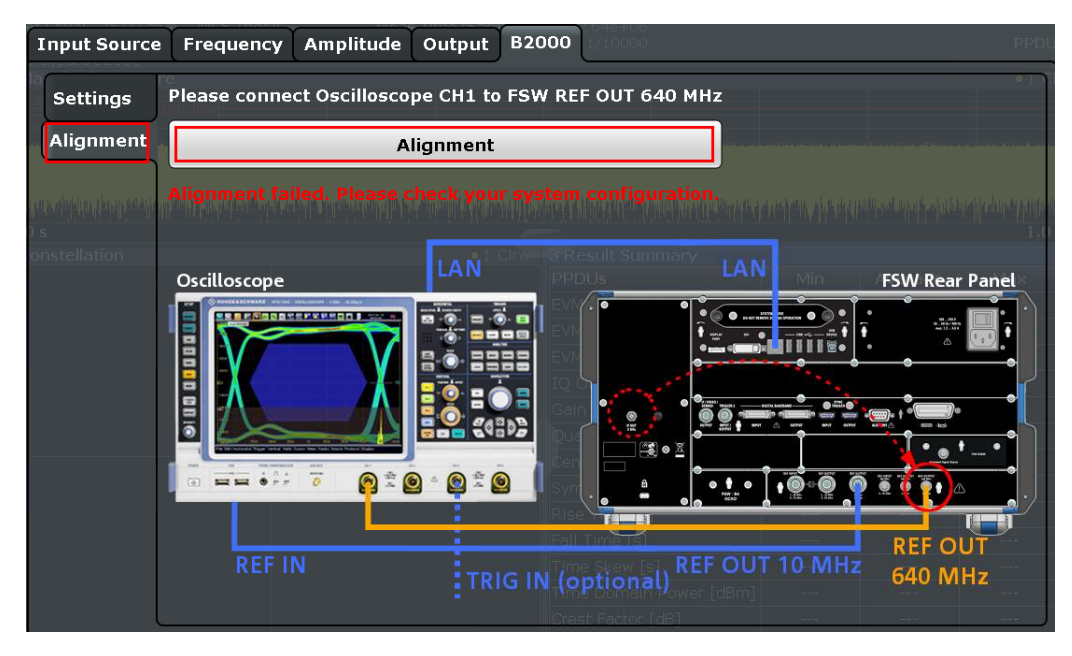

2. Press Alignment.

Figure 4-8: First step of alignment with REF OUT 640 MHz signal.

- 1. The wizard shows you the second IF cable reconnection where you connect the RTO Channel 1 to the B2000 Alignment Signal Source.
- 2. Press Continue Alignment.

Connections and Alignment

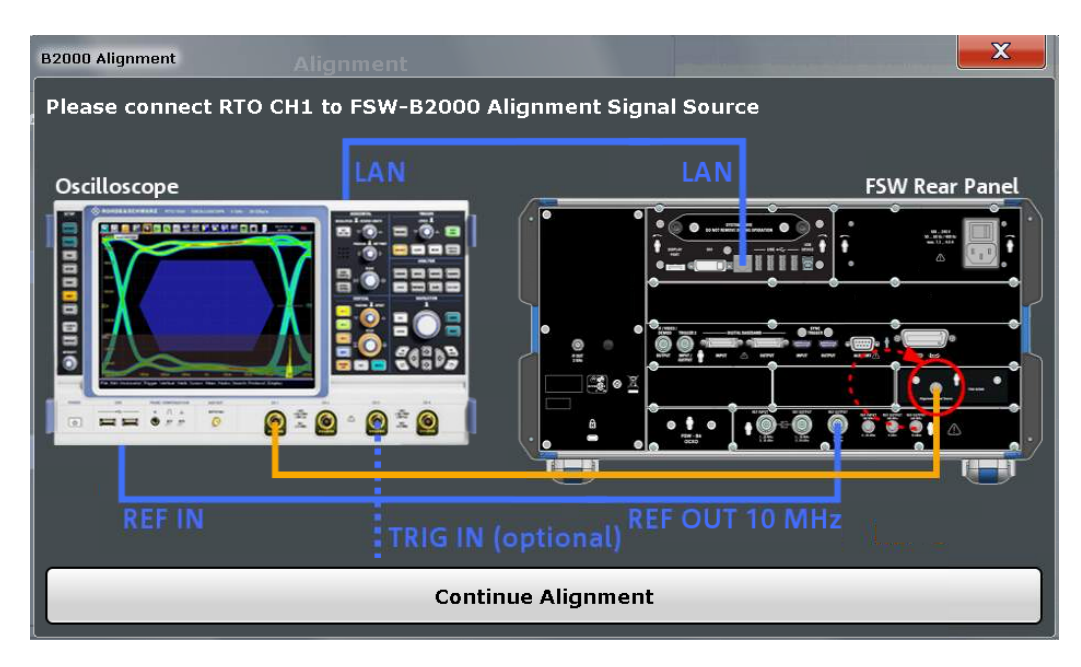

Figure 4-9: Second step of alignment with B2000 alignment source signal.

- After successful alignment, you can reconnect the RTO Channel 1 to the IF Output output.(Figure 4-10)
- 2. Press Continue to finish the wizard.

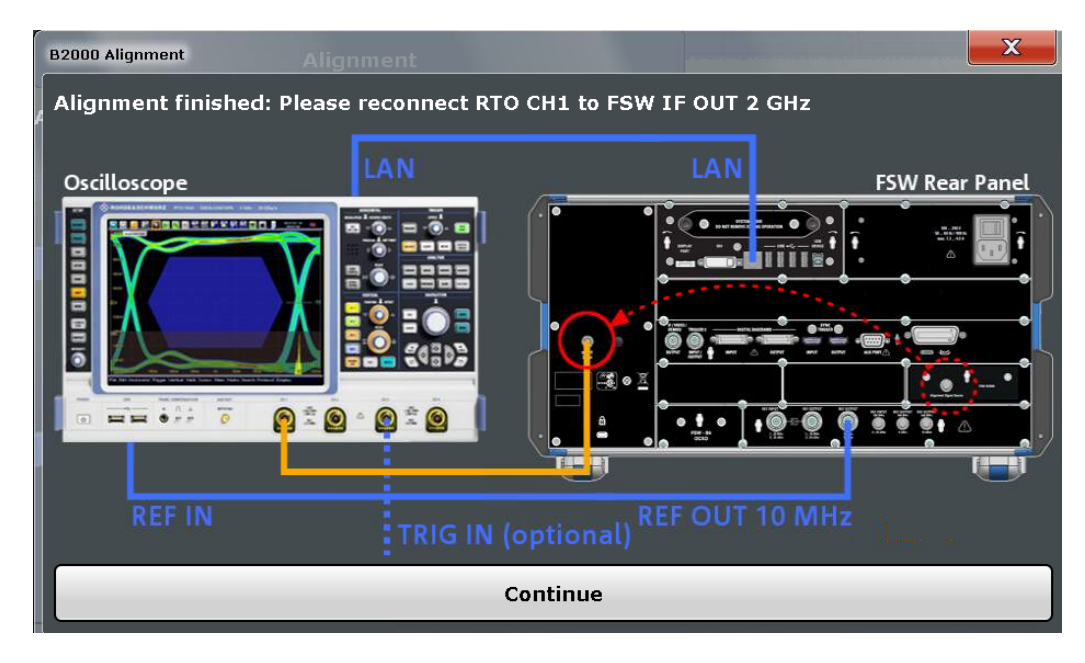

Figure 4-10: Alignment finished – reconnect with the B2000 IF signal.

The B2000 status will appear in green in the **Settings** tab and display calibration information and the last calibration date.

Approach for Optimum EVM Measurement OTA

| Input Source | Frequency Am | plitude Output  | B2000               |              | PPDU |
|--------------|--------------|-----------------|---------------------|--------------|------|
| Settings     | B2000 State  | TCPIP Address o | or Computer name of | Oscilloscope | • Fi |
| Alignment    | On Off       | 10.85.0.77      | 123ABC              |              |      |
|              |              |                 |                     |              |      |
|              |              |                 |                     |              |      |

Figure 4-11: Successful alignment is shown in green.

## 4.3 Approach for Optimum EVM Measurement OTA

This section provides an approach to the step-by-step procedure for an optimal EVM measurement OTA. It presumes that the DUT transmits a 16QAM 802.11ad signal in the distance of 75 cm (far field distance as described in Chapter 3.2, "Near/Far-Field Conditions", on page 8) from the receiving horn antenna connected to the FSW.

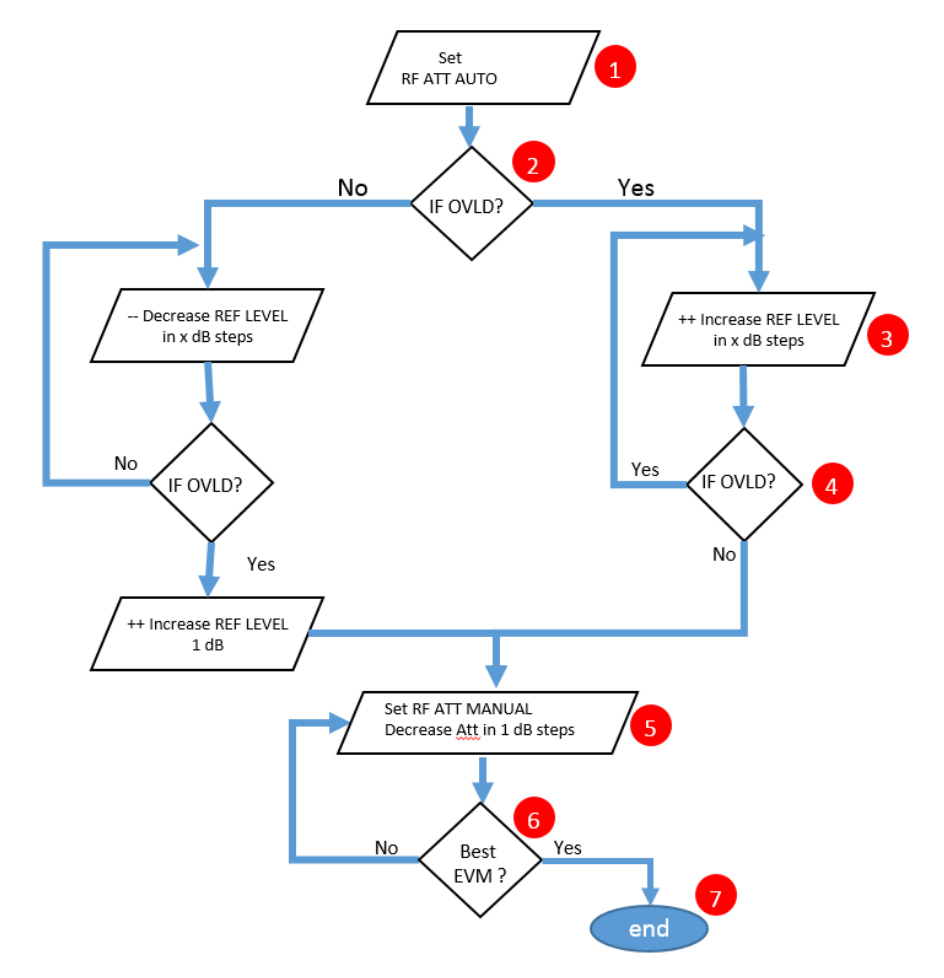

Figure 4-12: Suggested Algorithm for optimal EVM

Approach for Optimum EVM Measurement OTA

#### Step by step description of the block diagram

The prerequisites are:

- The 802.11ad (K95) is the active channel (see Figure 4-13)
- The B2000 is switched on (see Figure 4-7)
- 802.11ad signal on RF input
- 1. Click **AMPT** button and set the **RF Atten Auto** (see Figure 4-13).
- 2. Verify if the IFOVLD indication appears in the indication bar (see figure below).

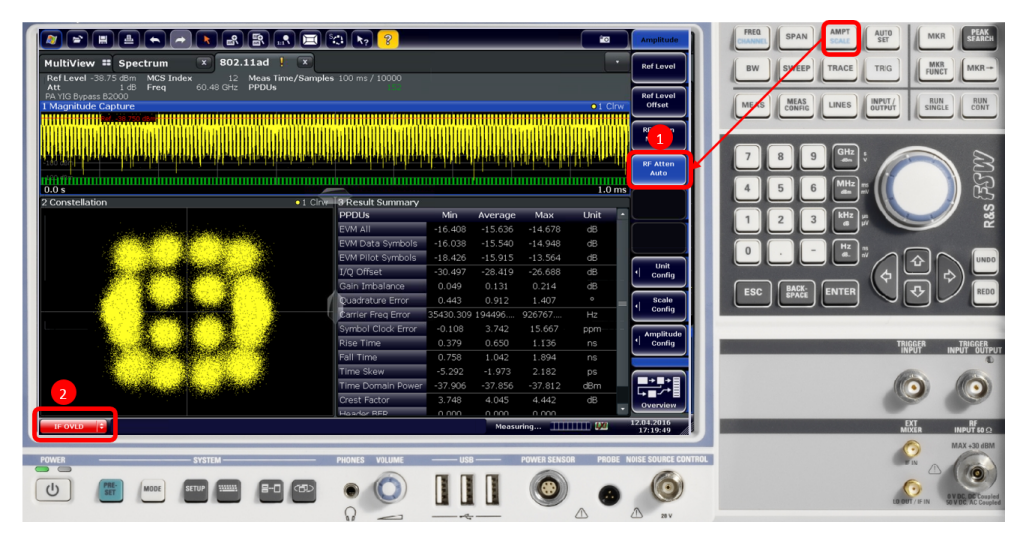

Figure 4-13: Default View of of 802.11ad signal

- 3. Increase the Ref Level by 1 dB steps (see Figure 4-14).
- 4. Follow step 3 until the **IFOVLD** indication disappears. Note, to wait the defined measurement time (in here 1 ms) for each change. (see figure below)

Approach for Optimum EVM Measurement OTA

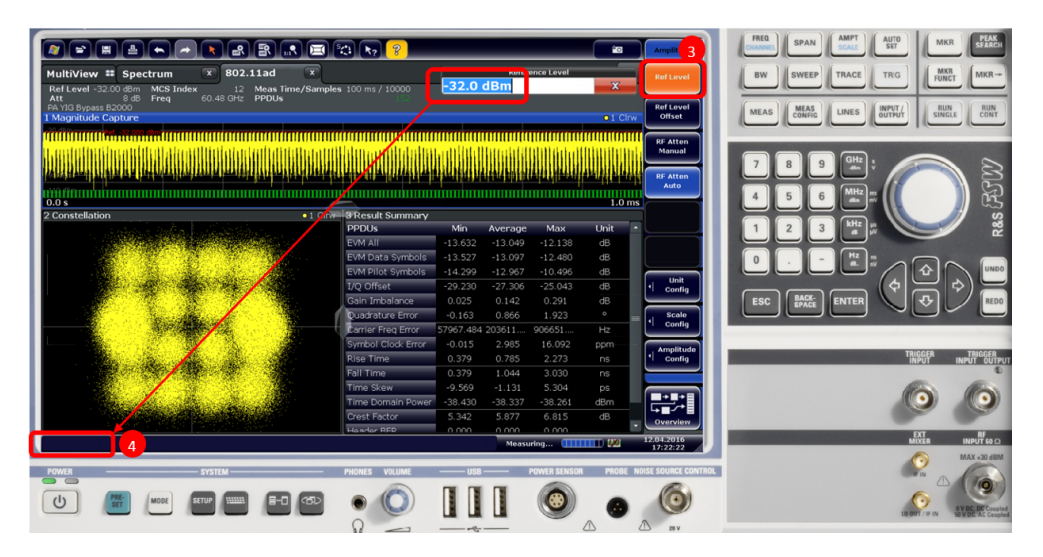

Figure 4-14: IFOVLD disappear

- Set RF attenuation to manual under AMPLITUDE/RF Atten Manual. (see Figure 4-15)
- 6. Start decreasing the Attenuation by 1 dB. (see figure below)
- 7. Verify the EVM improves, follow step 6 until reached best EVM (see figure below)

|                                                                                                    |                                                                                                    |                   |                  |              |           |                     | FREQ PRAN AMPT AUTO MYR                                                                                                    | PEAK     |
|----------------------------------------------------------------------------------------------------|----------------------------------------------------------------------------------------------------|-------------------|------------------|--------------|-----------|---------------------|----------------------------------------------------------------------------------------------------|----------|
|                                                                                                    | 😂 k? 🤶                                                                                                    | _                 | _                | _            | <u></u>   | Amplitude           | CHANNEL SPAR SCALE SET                                                                                                    | SIFARC   |
| MultiView # Spectrum 🕱 802.11ad 🔍                                                                                |                                                                                                    |                   | Atte             | enuation     |           | Reflevel            |                                                                                                    | MKR-     |
| Ref Level -32.00 dBm MCS Index 12 Meas Time/Samp                                                                 | les 100 ms / 10000                                                                                             | <mark>8 dB</mark> | 6                |              | ×         |                     | FUNCT L                                                                                                    | _        |
| Att 8 dB Freq 60.48 GHz PPDUs<br>PA YIG Bypass B2000                                                             |                                                                                                    |                   |                  |              |           | Ref Level           |                                                                                                    | BUN      |
| 1 Magnitude Capture                                                                                              |                                                                                                    |                   |                  |              | O1 Clrw   | Offset              | MEAS CONFIG LINES OUTPUT SINGLE                                                                                                    | CONT     |
|                                                                                                    |                                                                                                    |                   |                  |              |           | RE Atten            |                                                                                                    |          |
| a an in the first second of the first state of the second state of the second state of the second state of the   | libilationalithibitia                                                                                          | miniffu           | htmáilt          | lditaatil    | Thunta    | Manual              |                                                                                                    |          |
| an a sha na ba an an an an an an an an an an an an an                                                            |                                                                                                    |                   |                  |              |           |                     | 7 8 9 GHz                                                                                                    | 8        |
|                                                                                                    | The second second second second second second second second second second second second second second second s | ويتحديد والمحديد  | بر عبر بالحديد ب | at a bealth  | en hander | Auto                |                                                                                                    |          |
| 0.0 s                                                                                                    |                                                                                                    |                   |                  |              | 1.0 ms    |                     | 4 5 6 MHz m                                                                                                    | Ĩń       |
| 2 Constellation • 1 Clr                                                                                          | 3 Result Summary                                                                                               |                   |                  |              |           | ī 📕                 |                                                                                                    | G        |
| 1 Start wet the set is the start of the                                                                          | PPDUs                                                                                                    | Min               | Average          | Мах          | Unit      |                     | 1 2 3 kHz #                                                                                                    | â        |
|                                                                                                    | EVM All                                                                                                    | -13.649           | -13.101          | -12.402      | dB        |                     |                                                                                                    |          |
|                                                                                                    | EVM Data Symbols                                                                                               | -13.660           | 3.154            | -12.605      | dB        |                     |                                                                                                    |          |
| the second second second second second second second second second second second second second second second s   | EVM Pilot Symbols                                                                                              | -14.295           | .003             | -11.494      | dB        | Unit                |                                                                                                    | UN       |
|                                                                                                    | I/Q Offset                                                                                                    | -29.785           | -27.198          | -24.947      | dB        | Config              |                                                                                                    |          |
|                                                                                                    | Gain Imbalance                                                                                                 | 0.000             | 0.146            | 0.277        | dB        |                     |                                                                                                    | RE       |
| and the second second second second second second second second second second second second second second second | Quadrature Error                                                                                               | 0.097             | 0.837            | 1.721        | ° =       | Config              |                                                                                                    |          |
|                                                                                                    | Carrier Freq Error                                                                                             | 68067.445         | 233293           | 974908       | Hz        |                     |                                                                                                    |          |
|                                                                                                    | Symbol Clock Error                                                                                             | 0.026             | 2.030            | 15.070       | ppm       | Amplitude           | TRIGGERT                                                                                                    | RIGGE    |
| and the second second second second second second second second second second second second second second secon  | Fall Time                                                                                                    | 0.379             | 1.000            | 2.273        | 00        | Connig              | INPUT INPU                                                                                                    | r ou     |
|                                                                                                    | Time Skow                                                                                                    | -5 647            | -0.706           | 4 260        | 0.0       |                     |                                                                                                    | and the  |
|                                                                                                    | Time Domain Power                                                                                              | -38.346           | -38.275          | -38,189      | dBm       |                     |                                                                                                    | 0        |
| and the second second second second second second second second second second second second second second second | Crest Factor                                                                                                   | 5.159             | 5.864            | 7.057        | dB        | └→■╱┿┋              |                                                                                                    | S        |
|                                                                                                    | Handar RED                                                                                                    | 0.000             |                  |              |           | Overview            | EVT.                                                                                                    |          |
|                                                                                                    |                                                                                                    |                   | Measu            | ring 💷       | TTT 4/4   | 12.04.2016          | MIXER INF                                                                                                    | UT SO (  |
|                                                                                                    |                                                                                                    | _                 |                  |              |           |                     | - MAJ                                                                                                    | +30 dB   |
| POWER SYSTEM                                                                                                    | PHONES VOLUME                                                                                                  | USB               | r                | POWER SENSOR | PROBE N   | DISE SOURCE CONTROL | - Charles and the second second secon | Ya       |
|                                                                                                    |                                                                                                    |                   |                  |              |           | (Pa)                |                                                                                                    | 0        |
|                                                                                                    |                                                                                                    |                   |                  |              |           |                     | O                                                                                                    | DC Court |
|                                                                                                    | 0                                                                                                    |                   | 1.00             |              |           |                     | LO OUT / IF IN SO V OF                                                                                                    | TAC Cour |

Figure 4-15: 802.11ad Mode

 In case the time domain power is below – 5 dBm a PreAmplifer is to be turned on and repeat steps 1-7. (see figure below). In the example above it is always on since the DUT is in OTA and is below -5 dBm Time domain power.

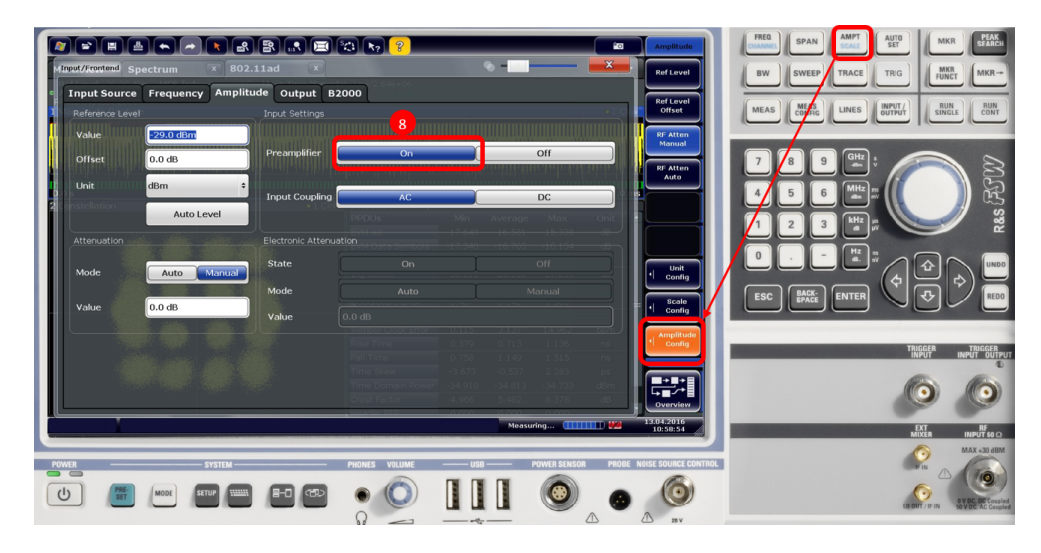

Figure 4-16: PreAmplifier on

## 4.4 TX Measurements According to Specification

The K95 option is started by pressing the **MODE** hardkey and selecting WLAN 802.11ad.

| Signal + Sp                   | ectrum Analyzer                                                                                                    | Multi-Standard Radi | io Analyzer  |                     |         | 0            |
|-------------------------------|----------------------------------------------------------------------------------------------------|---------------------|--------------|---------------------|---------|--------------|
| New<br>Channel                | Spectrum                                                                                                    | 1xEV-DO BTS         | 1×EV-DO MS   | ूर्वे<br>3G FDD BTS | 3G FD   | g<br>D UE    |
| Replace<br>Current<br>Channel | 802.11ad                                                                                                    | Amplifier           | Analog Demod | CDMA2000 BTS        | CDMA20  | 9<br>000 MS  |
|                               | DOCSIS 3.1                                                                                                    | GSM                 | IQ Analyzer  | LTE                 | MC Grou | )<br>p Delay |
|                               | Noise                                                                                                    | Phase Noise         | Pulse        | TD-SCDMA BTS        | TD-SCD  | D<br>MA UE   |
|                               | Transient Analysis                                                                                                    | VSA                 | WLAN         |                     |         |              |
|                               | $\begin{array}{c} \hline \textcircled{\begin{tabular}{ll} \hline \hline \hline \end{array} \end{array} & \hline \hline \end{array} & \hline \end{array} \\ \hline \\ \hline \\ Duplicate \\ Current Channel \end{array}$ |                     |              |                     |         |              |

Figure 4-17: Starting the K95 option – all measurements are carried out within the software option.

Measurements of DUT transmitters can be divided into two groups:

- In-spectrum measurements (spectrum emission mask (SEM))
- Measurements with demodulation (e.g. error vector magnitude, frequency error, etc.)

MEAS hardkey is used to switch between measurements:

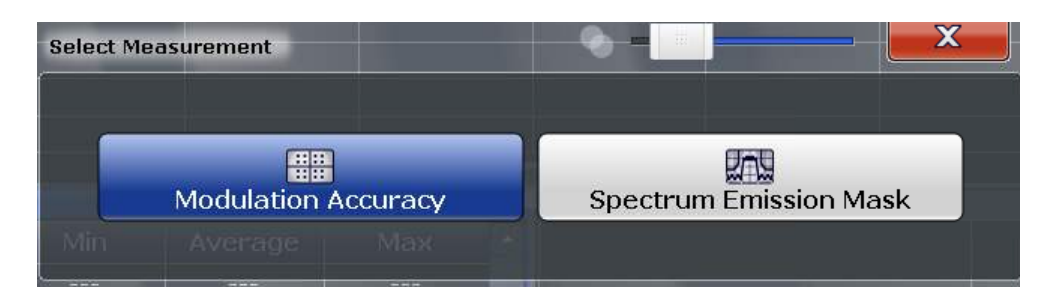

Figure 4-18: Switch between modulation and spectrum measurements.

Figure 4-19 provides an overview of modulation accuracy measurement for an example OTA measurement. The MCS (automatically detected) is shown in the top part of the display.

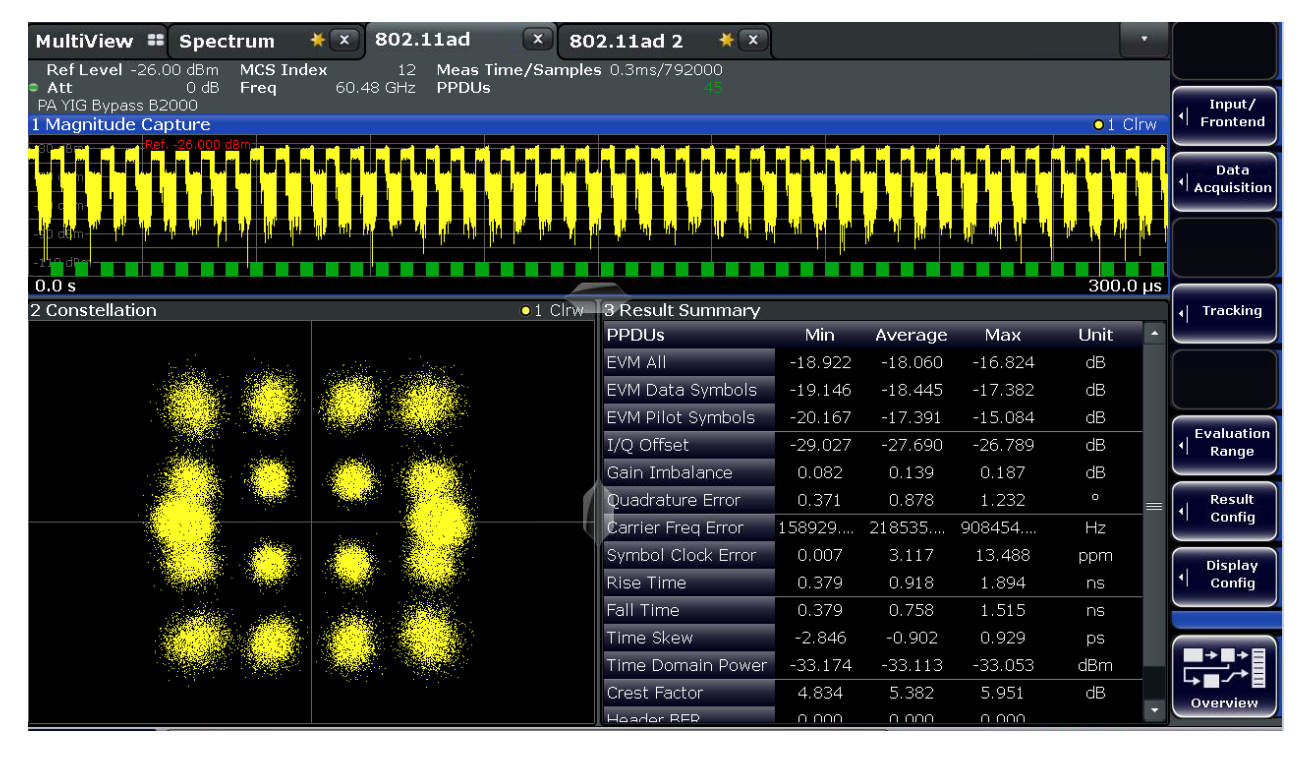

Figure 4-19: Modulation accuracy overview.

| 3 Result Summary                                |                           |                           |                           |           |
|-------------------------------------------------|---------------------------|---------------------------|---------------------------|-----------|
| PPDUs                                           | Min                       | Average                   | Мах                       | Unit      |
| EVM All                                         | -19.135                   | -18.243                   | -16.781                   | dB        |
| EVM Data Symbols                                | <b>5</b> -19.462          | -18.566                   | -17.605                   | dB        |
| EVM Pilot Symbols                               | -19.841                   | -17.671                   | -14.814                   | dB        |
| I/Q Offset                                      | <b>3</b> -28.585          | -27.695                   | -26.881                   | dB        |
| Gain Imbalance                                  | 0.073                     | 0.138                     | 0.210                     | dB        |
| Quadrature Error                                | 0.469                     | 0.854                     | 1.191                     | 0         |
| Carrier Freq Error                              | 1 116236.781              | 245342.156                | 908295.500                | Hz        |
| Symbol Clock Error                              | 2 0.021                   | 2.903                     | 14.397                    | ppm       |
| Rise Time                                       | 0.379                     | 0.976                     | 2.273                     | ns        |
| Fall Time                                       | 0.379                     | 0.800                     | 1.894                     | ns        |
| Time Skew                                       | -3.426                    | -0.918                    | 0.941                     | ps        |
| These Developments Develop                      |                           |                           |                           |           |
| Time Domain Power                               | -32.979                   | -32.907                   | -32.827                   | dBm       |
| Crest Factor                                    | -32.979<br>4.653          | -32.907<br>5.400          | -32.827<br>5.863          | dBm<br>dB |
| Time Domain Power<br>Crest Factor<br>Header BER | -32.979<br>4.653<br>0.000 | -32,907<br>5,400<br>0,000 | -32.827<br>5.863<br>0.000 | dBm<br>dB |

Figure 4-20: The result summary shows scalar measurement values . The red numerics are referenced in the following sections.

#### 4.4.1 Transmit Mask (21.3.2)

The transmitted signal shall adhere to the transmit spectrum mask shown in Figure 4-21

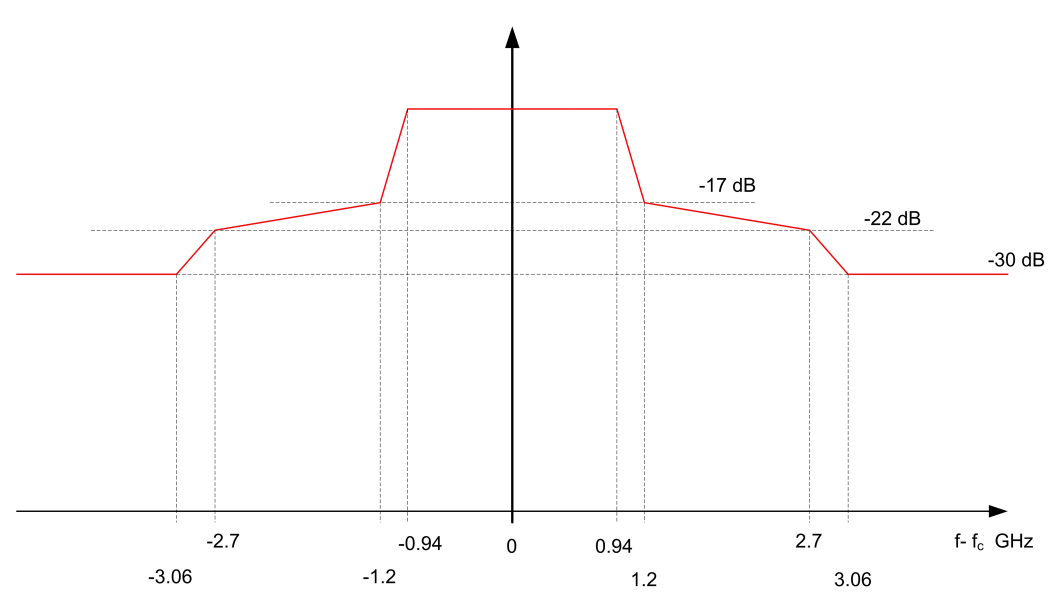

Figure 4-21: Transmit mask – the limits are relative to the power in the actual channel (±0.94 GHz). At ±1.2 GHz, it is –17 dB; at ±2.7 GHz, it is –22 dB; and starting at ±3.06 GHz, it is –30 dB.

The limits apply relative to the nominal power (maximum spectral density). The measurements are taken with a resolution bandwidth (RBW) of 1 MHz. The FSW automatically applies the right limits.

The Tx Mask mask is measured in the spectrum domain. The 802.11ad packets are bursts, thus the measured power may be too low. Increase the duty cycle of the DUT as much as possible.

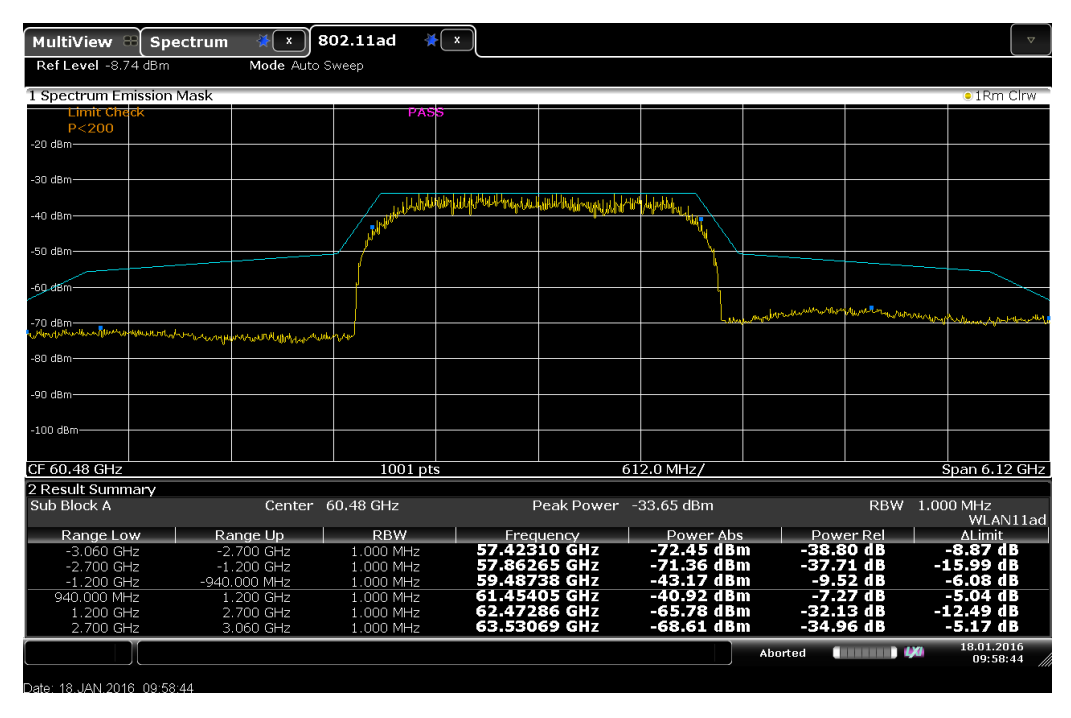

Figure 4-22: The TX mask measurement in 802.11ad.

#### 4.4.2 Center Frequency Tolerance (21.3.3.3)

The transmitter center frequency tolerance shall be  $\pm$  20 ppm maximum [1]. For example, this is 60.48 GHz \* 20E-6 = 1.2096 MHz for channel 2.

The measurement is carried out in the modulation accuracy. The option shows the result as the **Center Frequency error** in Hertz (marked with the red 1 in Figure 4-20). To get the result in ppm, just divide the result by the channel center frequency and multiply by 1E6.

 $Tolerance = \frac{Center \ Frequency \ error}{nominal \ Center \ Frequency} \ 1* \ 10^{6}$ 

In addition, the transmitter center frequency shall converge to within 1 ppm of its final value within 0.9  $\mu$ s from the start of the packet [1]. This test will be implemented in the firmware option later.

#### 4.4.3 Symbol Clock Tolerance (21.3.3.4)

The symbol clock frequency tolerance shall be  $\pm$  20 ppm maximum. The measurement is carried out in the modulation accuracy and directly shown as the **Symbol Clock Error** (marked with the red 2in Figure 4-20).

#### 4.4.4 Transmit Center Frequency Leakage (21.3.3.5)

For SC-PHY, the transmitter center frequency leakage shall not exceed –23 dB relative to the overall transmitted power. The measurement is shown as the **IQ Offset** (marked with the red 3 in Figure 4-20).

#### 4.4.5 Transmit Rampup and Rampdown (21.3.3.6)

Both the rampup and the rampdown times (10 % to 90 %) shall be less than 10 ns. The measurements are shown as **Rise Time** and **Fall Time** (marked with the red 4 in Figure 4-20).

## 4.4.6 Error Vector Magnitude (EVM) (Control-PHY 21.4.4.1.2, SC-PHY 21.6.4.1.1)

The requirements for the transmit EVM depend on the PHY and/or MCS. In the case of the low-power SC PHY, no limits are specified.

| PHY                | MCS | Modulation | EVM [dB] |
|--------------------|-----|------------|----------|
| Control PHY        | 0   | DPSK       | - 6      |
| Single carrier PHY | 1   | π/2-PSK    | - 6      |
|                    | 2   |            | - 7      |
|                    | 3   |            | - 9      |
|                    | 4   |            | - 10     |
|                    | 5   |            | - 12     |
|                    | 6   | π/2-QPSK   | - 11     |
|                    | 7   |            | - 12     |
|                    | 8   |            | - 13     |
|                    | 9   |            | - 15     |
|                    | 10  | π/2-16QAM  | - 19     |

Table 4-1: Transmit EVM requirements

| РНҮ | MCS | Modulation | EVM [dB] |
|-----|-----|------------|----------|
|     | 11  |            | - 20     |
|     | 12  |            | - 21     |

The measurement is carried out in the modulation accuracy. It shows the EVM on the pilot symbols as well as on the data symbols. The EVM on all symbols is shown (EVM All) as well (marked with the red 5 in Figure 4-20).

### 4.4.7 Additional Measurements

The software option K95 offers other useful measurements and display formats in addition to those described above.

Users can benefit from features such as the ability to display complete packages versus time as well as rampup and rampdown areas.

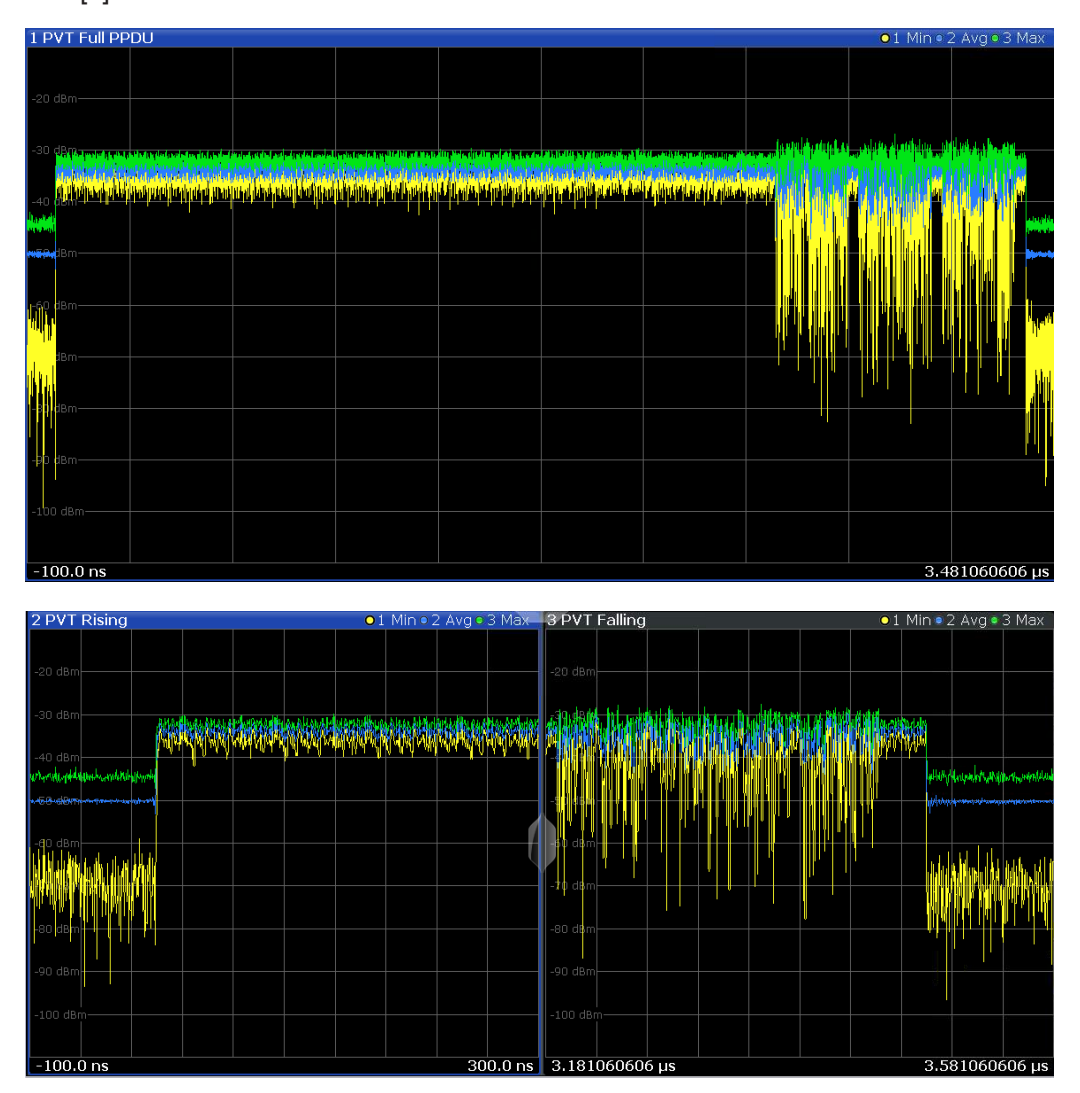

See [5] for detailed information.

TX Measurements According to Specification

The option also displays the decoded header or bitstream (raw and decoded).

| 4 Header Info | ormation        |             |        |                    |                                        |
|---------------|-----------------|-------------|--------|--------------------|----------------------------------------|
|               | DMG PHY<br>Type | MCS<br>A1st | Length | Training<br>Length | HCS                                    |
| PPDU 1        | SC              | 0011<br>12  | 500    | 15                 | 1110110101011001<br>0x1001101010110111 |
| PPDU 2        | SC              | 0011<br>12  | 500    | 15                 | 1110110101011001<br>0x1001101010110111 |
| PPDU 3        | SC              | 0011<br>12  | 500    | 15                 | 1110110101011001<br>0x1001101010110111 |
| PPDU 4        | SC              | 0011<br>12  | 500    | 15                 | 1110110101011001<br>0x1001101010110111 |
| PPDU 5        | SC              | 0011<br>12  | 500    | 15                 | 1110110101011001<br>0x1001101010110111 |
| PPDU 6        | SC              | 0011<br>12  | 500    | 15                 | 1110110101011001<br>0x1001101010110111 |
| PPDU 7        | SC              | 0011<br>12  | 500    | 15                 | 1110110101011001<br>0x1001101010110111 |
| PPDU 8        | <u></u>         | 0011        | 500    | 4 5                | 111011010101011001                     |

| 2 Bitstrea | am Header D    | ecoded                           | -   |
|------------|----------------|----------------------------------|-----|
| PPDU       | Octet<br>Index |                                  |     |
| 0          | 0              | 00010100 00011011 00010100 11100 | 1   |
|            | 9              | 01000100 10001110 11010001 10111 | .0  |
|            | 18             | 10101110 01110110 11001011 01100 | 0   |
|            | 27             | 00010100 11101010 10011110 11011 | 1   |
|            | 36             | 00101001 00001011 00011101 10010 | 0   |
|            | 45             | 00011011 10000011 00100010 10010 | 1   |
|            | 54             | 11110100 00110100 11011000 00100 | 11  |
|            | 63             | 11101101 00010100 00011011 00010 | u ( |
|            | 72             | 10100110 10111011 01110001 00101 | 1   |
|            | 81             | 00000011 01010001 10001001 00110 | 1   |
|            | 90             | 01000010 11101011 00010101 01100 | 0   |
|            | 99             | 00010011 11010110 11110100 11100 | 0   |
|            | 108            | 01011100 11100100 01111100 11011 | 1   |
|            | 117            | 10010101 00001011 11001011 00100 | 1   |
|            | 126            | 01000110 00010010                | -   |
| •          |                |                                  | •   |

## **5** Receiver Measurements

The SMW vector signal generator employs the **WLAN 802.11ad** software option (SMW-K141) to provide signals for DUT receiver assessments. The upconverter SZU extends the SMW in the frequency range from 58.32...64.8 GHz.

For measurements on RF transceivers with the FSW, please refer to section Chapter 4, "Transmitter Measurements", on page 19.

First the test setup is described below, followed by a general description of the software option. Specification-based descriptions of the individual measurements are provided as well.

## 5.1 Test Setup

DUTs generally consist of a baseband/IF chip and an RF transceiver. Three different tests and associated setups can be derived from this:

- Measurements of the BB/IF chip The IF frequency is relatively low and measurements can be carried out via cable. An upconverter is not required with the SMW for the 20 GHz frequency range, for example
- Measurements of the RF transceiver The RF frequency in this case is in the 60 GHz range and measurements must be carried out OTA. The signal quality is evaluated on the IF side (e.g. FSW) as well.
- Measurements of the entire chip The RF frequency in this case is in the 60 GHz range and measurements must be carried out OTA.

The SMW uses the SMW-K141 software option to generate a WLAN 802.11ad signal and outputs it at the wideband IQ out connectors. The SMW also generates a CW signal as a local oscillator (LO) for the V-band upconverter (SZU). The upconverter multiplies the LO-signal into the 60 GHz range and modulates it with the 802.11ad IQ-signal. Thus a 802.11ad signal in the 60 GHz range is generated. The SMW controls the SZU via USB, thus the setup behaves like one single instrument.

#### Automatic frequency response compensation

Rohde & Schwarz fully characterizes every SZU during the production process and programs it with appropriate correction values. During operation, the SMW applies these corrections automatically without requiring any special user interaction. At every level and every frequency, the SZU always offers a flat frequency response of < 2.0 dB over 2 GHz bandwidth, although typically the SZU is even better. This eliminates the need for time-consuming external calibration procedures that are required prior to every measurement with conventional mixer setups.

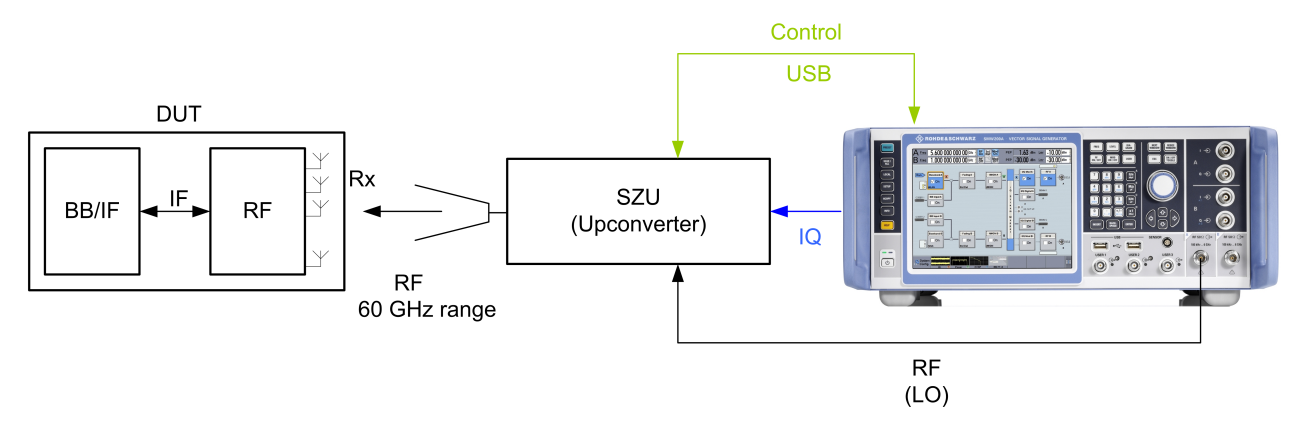

#### Figure 5-1: RX test setup.

The setup consists of the following instruments and options:

- SMW200A
  - One RF path with 3 GHz (20 GHz or 40 GHz, if IF signals are needed)
  - Baseband with 2 GHz bandwidth (up to 2 basebands possible)
  - SMW-K141 software option
- V-band upconverter SZU.

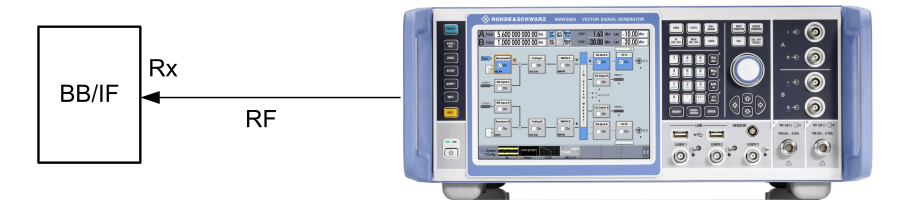

Figure 5-2: RX test setup on the BB/IF chip – in principle, the same as the overall setup. However, a cable connection can be used thanks to the lower IF frequency of the BB chip and no upconverter is needed. The RF path needs the 20 GHz or 40 GHz option

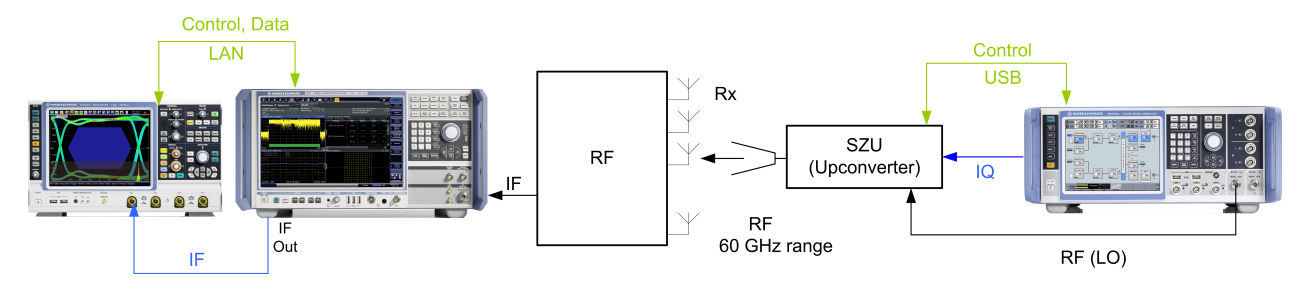

Figure 5-3: RX test setup on an RF transceiver – in principle, the same as the overall setup. In this case, however, the FSW measures the performance (e.g. EVM) on the IF (see also section 4).

## 5.2 Connection and Setup of the SZU

For measurements in the 60 GHz range, the combination of the SMW and the SZU is the ideal test setup. The SMW controls the SZU directly via the USB connection. The

SMW GUI contains all relevant parameters (one-box-feeling). The SZU provides levels between +5 dBm and -80 dBm. It needs a LO input of around 2 GHz, which is supplied by the SMW even with the 3 GHz option. The SZU supports all common mountable test port adapters and provides high-level stability and harmonic suppression.

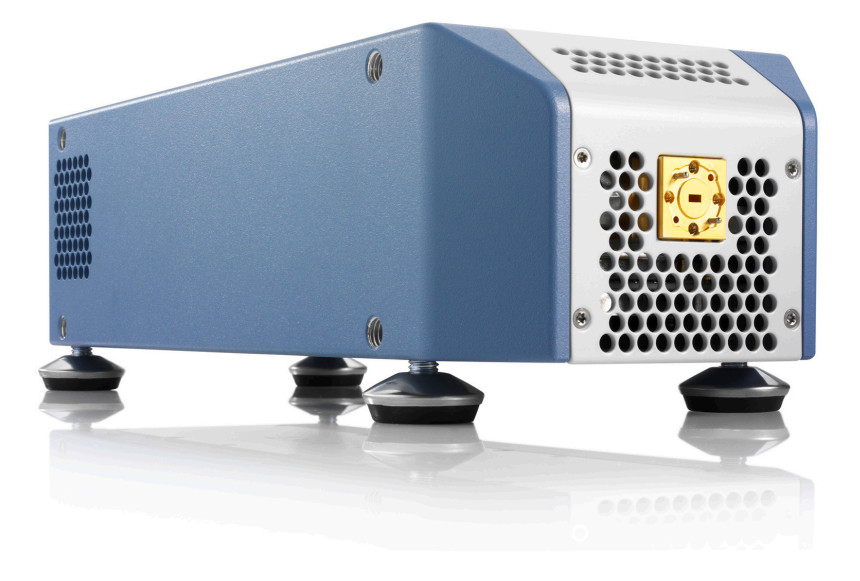

For more information on the SZU, please refer to the manual [10].

#### 5.2.1 Hardware Connection

- 1. SMW is powered on and running.
- Connect the analog baseband output (single ended or differential I/Q) of the SMW with the **BB IN** of the SZU. The I/Q cable of the SZU uses a color coding to simplify the setup.
- 3. Connect the RF A output of the SMW with the LO IN of the SZU
- 4. Connect the SMW and the SZU with the USB cable
- 5. Connect the SZU with the power supply and switch it on

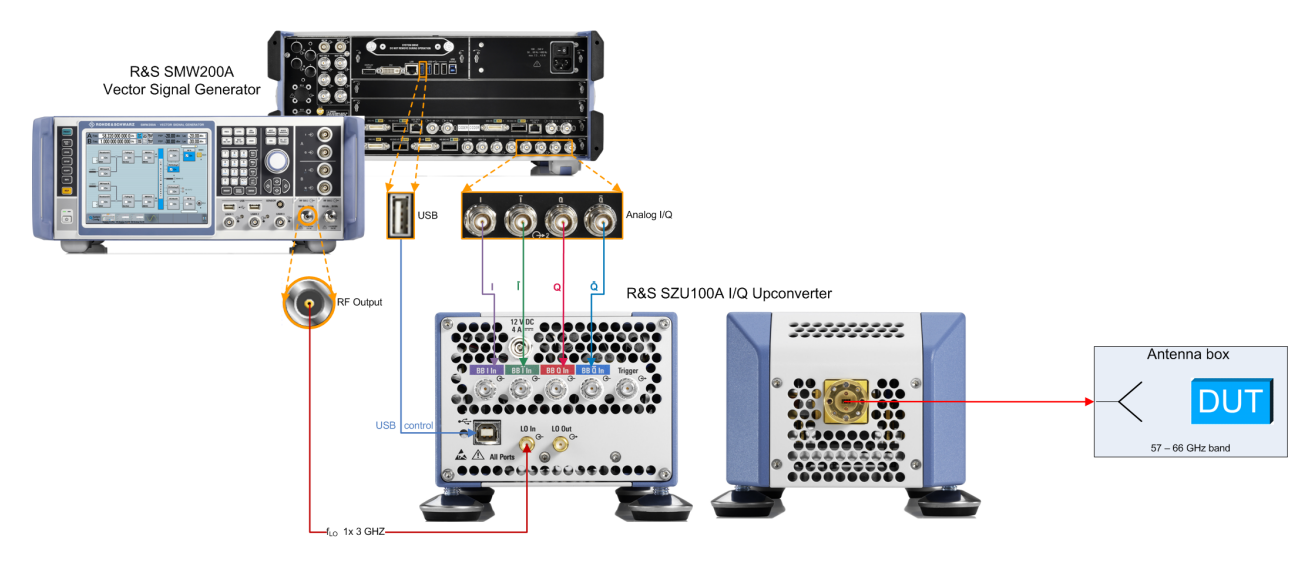

Figure 5-4: Hardware connection SMW and SZU

### 5.2.2 Configuration in the SMW Firmware

- 1. Goto System Configuration -> External RF and IQ
- 2. Click Config in row I/Q OUT 1

| System Config | uratio                                                                            |                       |                |             |                        |            |                     | _                | ×           |
|---------------|-----------------------------------------------------------------------------------|-----------------------|----------------|-------------|------------------------|------------|---------------------|------------------|-------------|
| Fading/Bas    | seban                                                                             | d Config              | /Q Stream      | Марре       | er External RF and I/Q | Overview   |                     |                  |             |
| Display Ma    | Display Mapped Connectors - Connect All Remote Disconnect All Remote Auto Connect |                       |                |             |                        |            |                     |                  |             |
| Preset        | behav                                                                             | iour: Keep            | connectio      | ns to e     | xternal instruments    |            |                     | ,                |             |
|               | Dir                                                                               | External<br>Instrumen | I/Q<br>It Conn | Rem<br>Conn | Instrument Name        | RF<br>Coup | RF Frequency<br>/Hz | RF Level<br>/dBm | RF<br>State |
| I/Q OUT 1     | Out                                                                               | Config                |                |             |                        |            |                     |                  |             |
| I/Q OUT 2     | Out                                                                               | Config                |                |             |                        |            |                     |                  |             |
|               |                                                                                   |                       |                |             |                        |            |                     |                  |             |

Figure 5-5: SMW: External I/Q connection

- 3. Scan for SZU and select the connected instrument from the list.
- 4. Set I/Q Output Type to Differential

| I/Q OUT 1: External | Instrument Configuration |                 |               |                   | _     | ×      |
|---------------------|--------------------------|-----------------|---------------|-------------------|-------|--------|
| Remote Config       | Initialization Sequence  | Remote Control  | Find Connecto | r Connections     |       |        |
|                     |                          | Scan            |               | <sup>D</sup> urge | n All |        |
| External Instrum    | ent                      | SZU (100014) B1 | 066           |                   |       |        |
| Symbolic Name       |                          | SZU (100014) B1 | 066           |                   |       |        |
| Hardware Chanr      | nel                      | USB (vendor spe | cific)        |                   |       | ·      |
| Serial Number       |                          |                 |               |                   | 1     | 00 014 |
| I/Q Output Type     |                          | Differential    |               |                   |       |        |
| Apply               |                          | Apply and       | Connect       |                   |       |        |

Figure 5-6: The SZU is connected to the SMW via USB. Differential I/Q Output allows a better noise suppression.

- 5. Click Apply & Connect.
- 6. Check the connection under Overview

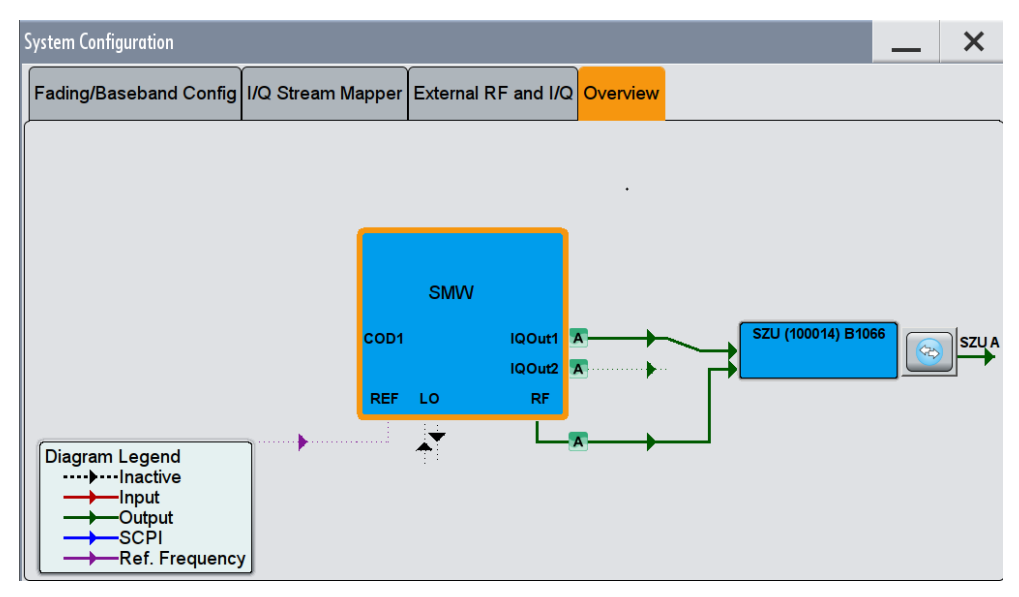

Figure 5-7: Overview of the connections in the System Configuration

Figure 5-8 shows the complete SMW overview with a connected SZU

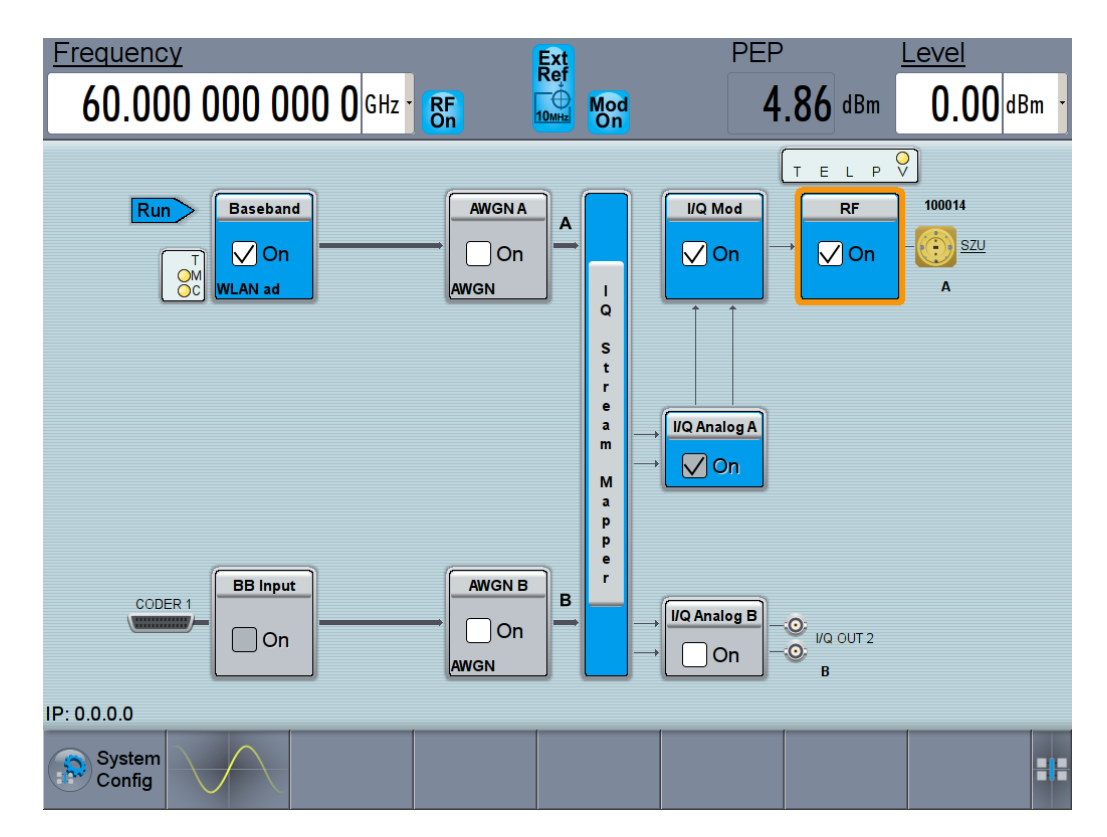

Figure 5-8: SMW with a connected SZU: The frequency and level are at the SZU output.

## 5.3 RX Measurements According to Specification

This section describes the settings on the SMW.

The first part introduces general settings of the WLAN 802.11ad solution in the SMW. The second part describes the tests according to the specification.

#### 5.3.1 The WLAN 802.11ad Software Option

Start the WLAN 802.11ad firmware option K141 in the baseband of the SMW:

| WLAN Standards      |  |
|---------------------|--|
| IEEE 802.11 ad      |  |
| Beyond 3G Standards |  |
| EUTRA/LTE           |  |
| 5G Candidates       |  |

| Select a | DMG | PHY | mode. |
|----------|-----|-----|-------|
|----------|-----|-----|-------|

| IEEE 802.11ad WLAN                   | _ ×                           |  |  |  |  |
|--------------------------------------|-------------------------------|--|--|--|--|
| General Stop Trigger In Marker Clock | Frame Configuration           |  |  |  |  |
| Off On Set To Default                | Recall Save Generate Waveform |  |  |  |  |
| Frame Type                           | Data -                        |  |  |  |  |
| DMG PHY Mode                         | Single Carrier                |  |  |  |  |
| Set Overview                         | Control                       |  |  |  |  |
| Filter/Clipping                      | Single Carrier                |  |  |  |  |

Figure 5-9: The SMW supports the Control PHY and the Single Carrier PHY modes

The SMW supports a **Sequence Length** of up to 360 (different) frames. You can also set the **Idle Time**, that means the time between two 802.11ad packets. Click **PPDU Configuration** to set further details of the signal.

| EEE 802.11ad WLAN A |                 |        |                   |                     |         | _    | ×       |
|---------------------|-----------------|--------|-------------------|---------------------|---------|------|---------|
| General             | Stop Auto       | Marker | Clock<br>Internal | Frame Configuration |         |      |         |
| Sequence L          | ength           |        |                   |                     | 360     | Frar | ne(s) - |
| Idle Time           |                 |        |                   |                     | 0.001 0 | ms   | Ţ       |
| PP                  | DU Configuratio | on     |                   |                     |         |      |         |

Figure 5-10: The 802.11ad frame configuration supports up to 360 frames.

The tab **General** in the **PPDU Configuration** contains the settings of the Modulation and Coding Scheme (MCS). The SMW sets the modulation automatically according to the selected MCS. In addition you can set the Coding and the Scrambler. The SMW indicates also the resulting **Data Rate**.

| IEEE 802.11ad WL | AN A: PPDU Configuration     |             |                      | _ ×         |  |  |  |
|------------------|------------------------------|-------------|----------------------|-------------|--|--|--|
| General Data     | MAC Header & FCS             |             |                      |             |  |  |  |
|                  | Modulation and Coding Scheme |             |                      |             |  |  |  |
| MCS              |                              | 12 -        | Data Rate            | 4 620.0Mbps |  |  |  |
| Modulation       |                              | π/2-16QAM - |                      |             |  |  |  |
| Channel Codin    | g                            | LDPC -      | Code Rate            | 3/4 -       |  |  |  |
| Scrambler        |                              | On -        | Scrambler Init (hex) | 01          |  |  |  |

Figure 5-11: General PPDU Configuration: Modulation and Coding Scheme.

The tab **Data** contains the settings for the data and the header. The data length can be in single carrier PHY up to 262107 bytes. The SMW shows also a graphical overview of the configured packet.

| IEEE 802.11ad WLAN A: PPDU Configuration |               |                         | —                                                       | ×                                                               |
|------------------------------------------|---------------|-------------------------|---------------------------------------------------------|-----------------------------------------------------------------|
| General Data MAC Header & FCS            |               |                         |                                                         |                                                                 |
|                                          |               |                         | Prear<br>PHY h<br>e MAC<br>E Fram<br>O F(<br>AG<br>TRN- | mble<br>eader<br>header<br>e body<br>CS<br>CS<br>CS<br>CS<br>CS |
|                                          | Data          | a Settings —            |                                                         |                                                                 |
| Data Source                              | PN 9          | ]                       |                                                         |                                                                 |
| Data Length                              | 262 107 bytes |                         |                                                         |                                                                 |
|                                          | Head          | er Settings             |                                                         |                                                                 |
| Preamble/Header Active                   | VC            | n Training Length       |                                                         | 0                                                               |
| Packet Type                              | TRN-R         | - Beam Tracking Request |                                                         | On                                                              |
| Turnaround                               | VC            | n Last RSSI             | N/A                                                     | •                                                               |

Figure 5-12: Data PPDU Configuration: Data and Header settings

The SMW supports different sources like pseudo random sequences with different lengths (PNx) as well as free settable patterns or user data. Configuration of multiple A-MPDU's is supported, too.

| IEEE 802.11ad WLAN A: PPDU Configuration |         |              |             |   | —                                                    | ×                                                   |
|------------------------------------------|---------|--------------|-------------|---|------------------------------------------------------|-----------------------------------------------------|
| General Data MAC Header & FCS            |         |              |             |   |                                                      |                                                     |
|                                          | -       |              |             |   | Pream<br>PHY he<br>g MAC I<br>to Frame<br>AG<br>TRN- | nble<br>eader<br>header<br>e body<br>CS<br>C<br>T/R |
|                                          | Data    | Settings —   |             |   |                                                      |                                                     |
| Data Source                              | PN 9    |              |             |   |                                                      |                                                     |
| Data Length                              | All 0   | 1            |             |   |                                                      |                                                     |
|                                          | All 1   | Settings —   |             |   |                                                      | $\equiv$                                            |
| Preamble/Header Active                   | Pattern | Training Len | gth         |   |                                                      | o                                                   |
| Packet Type                              | A-MPDU  | Beam Track   | ing Request | • |                                                      | On                                                  |
|                                          | PN 9    | i            |             |   |                                                      |                                                     |
| Turnaround                               | PN 11   | Last RSSI    |             | N | I/A                                                  | •                                                   |
| System<br>Config                         | PN 15   |              |             |   |                                                      | :::                                                 |
| 802.11ad A 302.11ad A PP                 | DU      |              |             |   |                                                      |                                                     |

Figure 5-13: Data Source.

In the section **Header Settings** you can control the optional beamforming training. If the **Training Length** is set to 0, no beamforming training is transmitted in the packet (Figure 5-14). If the length > 0, the beamforming training is transmitted. Here you can select in addition the **Packet type** (Figure 5-15). The SMW may transmit the **LAST RSSI** as fixed values.

| Header Settings        |         |                       |           |  |  |  |
|------------------------|---------|-----------------------|-----------|--|--|--|
| Preamble/Header Active | 🗸 On    | Training Length       | 0         |  |  |  |
| Packet Type            | TRN-R - | Beam Tracking Request | On        |  |  |  |
| Turnaround             | V On    | Last RSSI             | -61 dBm - |  |  |  |

Figure 5-14: Data PPDU Configuration: Header settings

| Header Settings        |       |                       |           |  |  |  |
|------------------------|-------|-----------------------|-----------|--|--|--|
| Preamble/Header Active | V On  | Training Length       | 16        |  |  |  |
| Packet Type            | TRN-R | Beam Tracking Request | On        |  |  |  |
| Turnaround             | TRN-R | Last RSSI             | -43 dBm - |  |  |  |
|                        | TRN-T |                       |           |  |  |  |

Figure 5-15: Data PPDU Configuration: Header settings with beamforming training enabled.

The tab **MAC Header & FCS** allows you to enable MAC header information and the FCS checksum. Both are disabled by default.

| EEE 802.                          | .11ad Wl                                                                                             | .AN A: PPDU Confi                                          | guration                  |                       |                       |                         |                        |                            |                         | _                 | ×          |
|-----------------------------------|----------------------------------------------------------------------------------------------------|------------------------------------------------------------|---------------------------|-----------------------|-----------------------|-------------------------|------------------------|----------------------------|-------------------------|-------------------|------------|
| Gener                             | al Data                                                                                              | MAC Head                                                   | er & FCS                  |                       |                       |                         |                        |                            |                         |                   |            |
| MACH                              | leader                                                                                               |                                                            |                           | Dn                    | FC                    | S (check                | sum) 🖡                 |                            |                         | On                |            |
| Frame<br>Control<br>(hex)         | Duration<br>/ ID<br>(hex)                                                                            | Address 1 (hex)<br>Enable 🗸                                | Address 2 (hex)           | Address 3<br>Enable ( | (hex) S               | eq Control              | Address 4 (h<br>Enable | nex) Qo<br>Ctrl(<br>Enable | pS<br>hex)<br>e ✓       | Frame<br>Body     | FCS        |
| 0000<br>2 bytes                   | 0000<br>2 bytes                                                                                      | 0000 0000 0000<br>6 bytes                                  | 0000 0000 0000<br>6 bytes | 0000 0000<br>6 bytes  | 0000 F                | rag Seq<br>4 bit 12 bit | 0000 0000 0<br>6 bytes | 0000 00<br>2 by            | 00 0.<br>/tes           | - 262107<br>bytes | 4<br>bytes |
|                                   | Start Number (hex)     0       Incremented Every     1 packet(s) •   Incremented Every 1 packet(s) • |                                                            |                           |                       |                       |                         |                        |                            |                         |                   |            |
| Ducha                             |                                                                                                    | Tara Outra                                                 |                           | MAC Fram              | e Contr               | ol Field -              | DuraMat                | Mara Data                  | Destal From             | 0.1               |            |
| Proto<br>Versi<br>00<br>2 bits (I | col<br>on<br>J<br>LSB)                                                                               | Type     Subtype       00     0000       2 bits     4 bits | e To DS F                 | 0<br>1 bit            | re ⊢rag<br>0<br>1 bit | Retry<br>0<br>1 bit     | Pwr Mgt 0 1 bit        | More Data                  | Protd Frm<br>0<br>1 bit | 0 Orde            | er<br>ISB) |

Figure 5-16: MAC Header & FCS

### 5.3.2 Receiver Sensitivity (21.3.3.9)

The Receiver sensitivity test is determined by the packet error rate (PER). The limits are:

| РНҮ              | Limit |
|------------------|-------|
| Control Phy      | < 5%  |
| SC PHY           | < 1%  |
| Low Power SC PHY | < 1%  |

for the levels mentioned in the following table:

Table 5-1: Receiver Sensitivity

| PHY                | MCS | Modulation | Sensitivity Level [dBm] |
|--------------------|-----|------------|-------------------------|
| Control PHY        | 0   | DPSK       | - 78                    |
| Single carrier PHY | 1   | π/2-PSK    | - 68                    |
|                    | 2   |            | - 66                    |
|                    | 3   |            | - 65                    |
|                    | 4   |            | - 64                    |
|                    | 5   |            | - 62                    |
|                    | 6   | π/2-QPSK   | - 63                    |
|                    | 7   |            | - 62                    |
|                    | 8   |            | - 61                    |
|                    | 9   |            | - 59                    |

| РНҮ              | MCS | Modulation | Sensitivity Level [dBm] |
|------------------|-----|------------|-------------------------|
|                  | 10  | π/2-16QAM  | - 55                    |
|                  | 11  |            | - 54                    |
|                  | 12  |            | - 53                    |
| Low Power SC PHY | 25  | π/2-BPSK   | - 64                    |
|                  | 26  |            | - 60                    |
|                  | 27  |            | - 57                    |
|                  | 28  | π/2-QPSK   | - 57                    |
|                  | 29  |            | - 57                    |
|                  | 30  |            | - 57                    |
|                  | 31  |            | - 57                    |

The SMW generates a signal at the specified level. The PER is determined in the receiver chip (baseband).

Set the following parameters at the SMW:

- DMG PHY
- MCS
- Channel (Frequency)
- Level

Please note, that the mentioned level is the input level at the DUT. You can compensate the attenuation inside the SMW (see also Chapter 3.6, "Practical Approach to OTA Measurements", on page 12).

#### 5.3.3 Received Channel Power Indicator (RCPI) Measurement (21.3.10)

The RCPI indicates the received RF power by a value in the range between 0 and 255 in the power range between 0 dBm and -110 dBm in 0.5 dB steps. For more details, see [1].

The RCPI difference to the actual power shall be at maximum ± 5 dB.

The SMW generates a signal at wanted levels. The RCPI is calculated in the receiver chip (baseband).

Set the following parameters at the SMW:

- DMG PHY
- MCS
- Channel (Frequency)
- Level

## 6 Appendix

## 6.1 Literature

[1] IEEE: Wireless LAN MAC and PHY Specifications // Amendment 3: Enhancements for Very High Throughput in the 60 GHz Band. - 2012.

[2] Rohde & Schwarz: Antenna Basics, Application Note 8GE01.

[3] Rohde & Schwarz: **Fundamentals of Spectrum Analysis.** Book // ISBN: 978-3-939837-01-5

[4] Rohde & Schwarz: Intermodulation Measurements on Modern Spectrum Ana-Iyzers. Application Note 1EF79 // 2012

[5] Rohde & Schwarz: R&S<sup>®</sup>FSW-K95 802.11ad Measurements, User Manual.

[6] Rohde & Schwarz: 802.11ad - WLAN at 60 GHz, White Paper 1MA220 // 2015.

[7] Wikipedia https://en.wikipedia.org/wiki/Horn\_antenna.

[8] Rohde & Schwarz: Wideband mm - Wave Signal Generation and Analysis , Application Note 1MA257 // 2015.

[9] Rohde & Schwarz: **Field Strength and Power Estimator**, Application Note 1MA85 // 2016.

[10] Rohde & Schwarz: R&S<sup>®</sup>SZU100A IQ Upconverter 58.32-64.8 GHz, User Manual.

## 6.2 Additional Information

Please send your comments and suggestions regarding this white paper to

TM-Applications@rohde-schwarz.com

## 6.3 Ordering Information

| Spectrum & Signal Analyzer |                            |              |  |
|----------------------------|----------------------------|--------------|--|
| FSW 67 GHz                 | R&S <sup>®</sup> FSW67     | 1312.8000K67 |  |
| FSW 85 GHz                 | R&S <sup>®</sup> FSW85     | 1312.8000K85 |  |
| 2 GHz Analysis Bandwidth   | R&S <sup>®</sup> FSW-B2000 | 1325.4750.02 |  |
| IEEE802.11ad Measurements  | R&S <sup>®</sup> FSW-K95   | 1313.1639.02 |  |
| Digital oscilloscope 4 GHz | R&S®RTO2044                | 1329.7002.44 |  |

Ordering Information

| Vector Signal Generator                   |                            |              |  |  |
|-------------------------------------------|----------------------------|--------------|--|--|
| SMW200A                                   | R&S <sup>®</sup> SMW200A   | 1412.0000.02 |  |  |
| 100 kHz to 3 GHz <sup>1</sup>             | R&S <sup>®</sup> SMW-B103  | 1413.0004.02 |  |  |
| Baseband Main Module                      | R&S <sup>®</sup> SMW-B13XT | 1413.8005.02 |  |  |
| Wideband Baseband Generator               | R&S <sup>®</sup> SMW-B9    | 1413.7350.02 |  |  |
| Baseband Extension to 2 GHz<br>BW         | R&S®SMW-K526               | 1413.9318.02 |  |  |
| ARB memory extension to 2 GS <sup>2</sup> | R&S <sup>®</sup> SMW-K515  | 1413.9360.02 |  |  |
| Low Phase Noise + FM/PhiM <sup>3</sup>    | R&S <sup>®</sup> SMW-B22   | 1413.2207.02 |  |  |
| Wideband Differential I/Q Outputs         | R&S <sup>®</sup> SMW-K17   | 1414.2346.02 |  |  |
| IEEE802.11ad                              | R&S <sup>®</sup> SMW-K141  | 1414.1333.02 |  |  |
| IQ Upconverter 58.3264.8 GHz              | R&S <sup>®</sup> SZU100A   | 1425.3110.02 |  |  |
| 57GHz TO 66GHz, WR15                      | R&S <sup>®</sup> SZU-B1066 | 1425.3110.02 |  |  |

| Power Sensor                                                                                  |                              |              |  |  |
|-----------------------------------------------------------------------------------------------|------------------------------|--------------|--|--|
| Three-Channel Sensor Module,<br>for R&S®NRP OTA antenna mod-<br>ules                          | R&S <sup>®</sup> NRPM3       | 1425.8563.02 |  |  |
| Single-Polarized Antenna-Module,<br>with integrated diode detector<br>from 57 GHz to 66 GHz   | R&S <sup>®</sup> NRPM-A66    | 1425.8740.02 |  |  |
| Filtered Cable Feedthrough, for anechoic chamber                                              | R&S <sup>®</sup> NRPM-ZD3    | 1425.8786.02 |  |  |
| Interface Cable, between<br>R&S®NRPM3 sensor module and<br>R&S®NRPM-ZD3 feedthrough<br>module | R&S <sup>®</sup> NRPM-ZKD3   | 1425.8770.02 |  |  |
| USB Interface Cable, different lengths                                                        | R&S <sup>®</sup> R&S®NRP-ZKU | 1419.0658.0x |  |  |
| Six-Pole Interface Cable, different lengths                                                   | R&S <sup>®</sup> NRP-ZK6     | 1419.0664.0x |  |  |
| RF Shielded Box, manual version,<br>RF 4 × N, without front feed-<br>throughs                 | R&S <sup>®</sup> TS7124M     | 1525.8564.02 |  |  |
| RF Shielded Box, automatic version, RF 4 $\times$ N, without front feed-throughs              | R&S®TS712AS                  | 1525.8587.02 |  |  |
| Antenna Ring                                                                                  | R&S®TS-F24-AR                | 1525.8906.02 |  |  |
| Absorber Kit für mmW                                                                          | R&S®TS-F24ABS2               | 1530.1012.02 |  |  |
| DUT Holder                                                                                    | R&S®TS-F24P1                 | 1525.8664.02 |  |  |

1. If also IF frequencies are needed, an RF path with 20 GHz or 40 GHz is necessary.

2. The SMW-K515 memory extension is optional if very long signal sequences are to be generated.

3. The SMW-B22 can be used to improve the already excellent SSB phase noise of the standard SMW even further. This option is recommended for achieving best EVM.

## 7 Rohde & Schwarz

The Rohde & Schwarz electronics group offers innovative solutions in the following business fields: test and measurement, broadcast and media, secure communications, cybersecurity, monitoring and network testing. Founded more than 80 years ago, the independent company has an extensive sales and service network with locations in more than 70 countries.

The electronics group ranks among the world market leaders in its established business fields. The company is headquartered in Munich, Germany. It also has regional headquarters in Singapore and Columbia, Maryland, USA, to manage its operations in these regions.

#### Sustainable product design

- Environmental compatibility and eco-footprint
- Energy efficiency and low emissions
- Longevity and optimized total cost of ownership

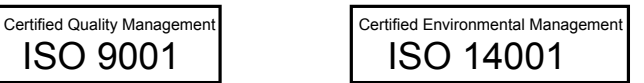

#### Contact us

- Europe, Africa, Middle East | customersupport@rohde-schwarz.com +49 89 4129 12345
- North America | customer.support@rsa.rohde-schwarz.com 1-888-TEST-RSA (1-888-837-8772)
- Latin America | customersupport.la@rohde-schwarz.com +1-410-910-7988
- Asia Pacific | customersupport.asia@rohde-schwarz.com +65 65 13 04 88
- China | customersupport.china@rohde-schwarz.com +86-800-810-8228 / +86-400-650-5896

#### Rohde & Schwarz GmbH & Co. KG

Mühldorfstraße 15 | D - 81671 München

+ 49 89 4129 - 0 | Fax + 49 89 4129 - 13777

#### www.rohde-schwarz.com

This application note and the supplied programs may only be used subject to observance of the conditions of use set forth in the download area of the Rohde & chwarz website.

R&S  $\ensuremath{\mathbb{B}}$  is a registered trademark of Rohde & Schwarz GmbH & Co. KG. Trade names are trademarks of the owners.